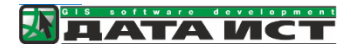

# Система «Ритуал»

# Руководство пользователя

ООО «ДАТА ИСТ»

# Система «Ритуал», назначение и использование

Система «Ритуал» — геоинформационная система, предназначенная для комплексной автоматизации деятельности сотрудников хозяйствующих субъектов из сферы ритуальных услуг, связанных с организацией похорон, управлением данными о кладбищах, а также для учета захоронений и информирования граждан о местах захоронений.

#### Основные функции системы

- Инвентаризация мест захоронений.
- Систематизация данных, полученных в ходе инвентаризации, проведенной без использования специального программного обеспечения.
- Учет новых захоронений (тем самым решается вопрос актуализации данных).
- Автоматизация формирования отчетов и документов установленной формы.
- Формирование единого информационного ресурса в виде интерактивной карты кладбищ для сотрудников и граждан с доступом через веб-интерфейс и мобильное приложение.

Система «Ритуал» — это серверное решение, которое не требует установки на рабочее место сотрудника. Доступ осуществляется через веб интерфейс и специальное мобильное приложение.

Все данные физических лиц, включая местоположение захоронений, указанные на скриншотах в настоящем руководстве, являются демонстрационными и не имеют отношения к реальным персоналиям, любые совпадения случайны.

# Руководство пользователя веб-приложения

#### Описание интерфейса

Общий вид картографического приложения представлен на Рис. 1.

Основные элементы:

- Карта
- Карточка объекта
- Легенда
- Атрибутивная таблица
- Кнопки

| 9                      | Са Поиск                                                                                                    | Q                                                                                       |                                                                                                    | Карта                                                                        | захоронений (система Ри              | туал)         |                                        | dpirogova 🕞                                                                                    |
|------------------------|----------------------------------------------------------------------------------------------------|-----------------------------------------------------------------------------------------|----------------------------------------------------------------------------------------------------|------------------------------------------------------------------------------|--------------------------------------|---------------|----------------------------------------|------------------------------------------------------------------------------------------------|
|                        | Слои карты                                                                                                    |                                                                                         | : × 🗍                                                                                                    | Легенда                                                                      |                                      |               | Кнопки                                 | <b>ј</b> Захоронения в обработке                                                               |
|                        | <ul> <li>▶ ✓ ∴ Хозяйствен</li> <li>▶ ✓ ∴ Места общ</li> <li>▶ ✓ ∴ Могильные</li> <li>✓ ЭЗАГСы</li> <li>▶ ✓ ↓ Дороги</li> <li>✓ Сетка</li> <li>✓ Строения</li> <li>✓ Колумбари</li> <li>✓ Кварталы</li> <li>✓ Кладбища</li> </ul> | ные объекты<br>его пользования<br>в захоронения<br>и<br>и<br>Ци<br>На<br>На<br>На<br>Пл | 13 > У<br>9 > 11762 > 1<br>1 > 11 > 11 > 12694 > 1<br>2 KO7 - Квартал<br>ормация Истор<br>ввание кладбища<br>мер квартала<br>ущадь квартала | <mark>ТЫ</mark><br>рия изменений<br>а Старое кладби<br>КО7<br>7 421.569824 I | Карта<br>ВСД<br>ще Ноябрьск<br>кв. м |               | K01<br>K02<br>K03<br>K03<br>K05<br>K05 | Кварталы<br>Д. Фильтры<br>Создать захоронение<br>Создать захоронение<br>Создать инвентаризацию |
| \$<br>5<br>1<br>2<br>8 | Кар                                                                                                    | лки                                                                                     | ов в квартале<br>истков в квартале                                                                                                    | 38<br>9 1.838                                                                |                                      |               | Атрибутивная табли                     |                                                                                                |
| <u>Моги.</u>           | <u>льные захоронени</u>                                                                                                    |                                                                                         |                                                                                                    |                                                                              |                                      | D             | 06                                     | ъектов: 11/62 🔛 📇 🗙                                                                            |
| Размер у               | частка                                                                                                    | Регистрационный номер                                                                   | Номер участка                                                                                                    | a 4                                                                          | .И.О ответственного                  | Вид документа | Серия документа                        | Номер документа                                                                                |
| 1.5x2.5                |                                                                                                    | K11/4/2                                                                                 |                                                                                                    | К                                                                            | рякин Юрий Семёнович                 | Паспорт       | 7437                                   | 177547                                                                                         |
|                        |                                                                                                    | Старое кладбище Ноябрьск/К11/-/-                                                        |                                                                                                    |                                                                              |                                      |               |                                        |                                                                                                |
| 1.5x2.5                |                                                                                                    | Старое кладбище Ноябрьск/<br>К11/3/34                                                   |                                                                                                    |                                                                              |                                      |               |                                        |                                                                                                |
| 1.5x2.5                |                                                                                                    | Старое кладбище Ноябрьск/<br>К11/2/38                                                   |                                                                                                    |                                                                              |                                      |               |                                        |                                                                                                |
| •                      |                                                                                                    | Старое кладбище Ноябрьск/                                                               |                                                                                                    |                                                                              |                                      |               |                                        |                                                                                                |

#### Рис. 1 Общий вид картографического приложения

#### Карта

На карте представлена схема кладбища со всеми его объектами. При изменении масштаба автоматически меняется видимость объектов. Например, для просмотра местоположения захоронений надо увеличить масштаб карты (Рис. 2). При клике по карте откроется карточка объекта. В одной точке может быть несколько объектов, чтобы просмотреть их, нажмите «Показать все объекты».

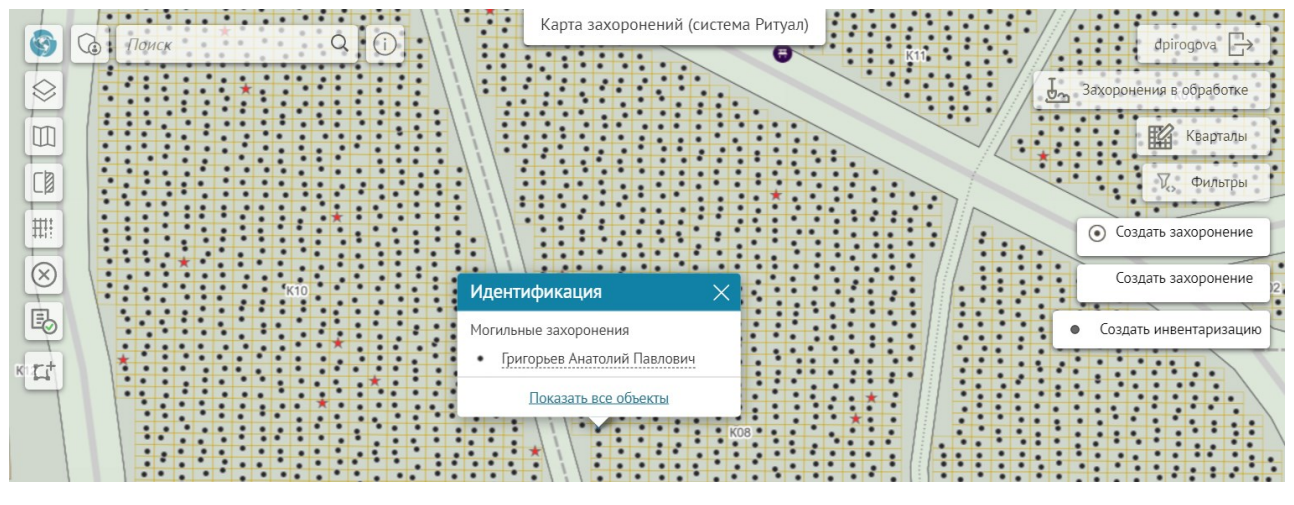

Рис. 2 Могильные захоронения на схеме кладбища

#### Карточка объекта

Карточка объекта предназначена для просмотра атрибутивной информации, фотографий и файлов, прикрепленных к объекту. Также в карточке объекта отображается история его изменений. Сведения в карточках разбиты по вкладкам и разделам.

На панели инструментов в карточке объекта доступны кнопки для редактирования, добавления файловых вложений, удаления объекта, формирования отчетов, и т. д. Набор этих кнопок для различных объектов зависит от доступных инструментов для конкретного класса объектов, Рис. 3.

Карточку можно открыть из таблицы, кликнув в точку на карте или перейдя из карточки связанного объекта.

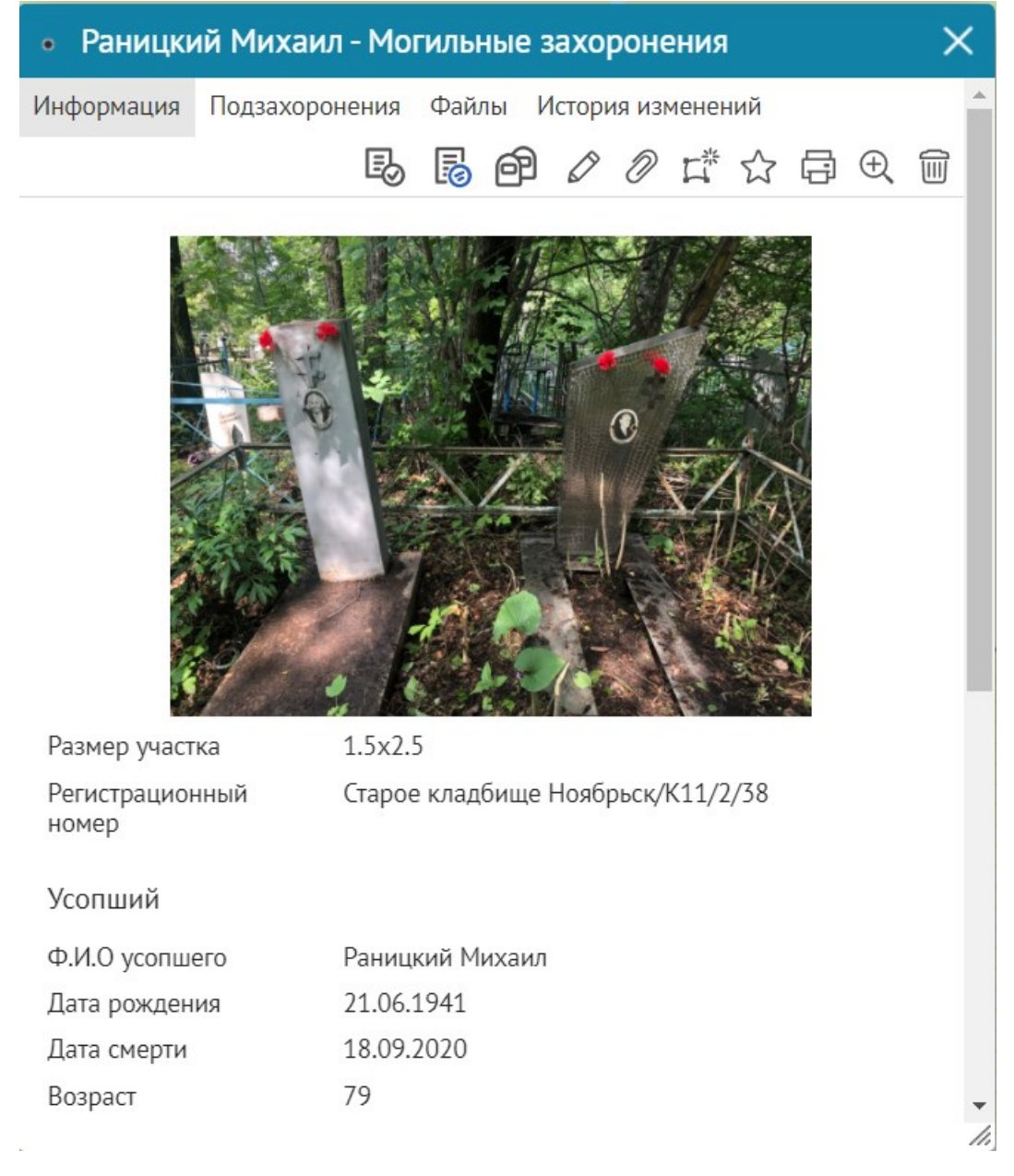

Рис. З Карточка объекта «Могильное захоронение»

#### Легенда слоев

С помощью легенды слоев можно управлять видимостью объектов на карте, посмотреть символику объектов и количество объектов в каждом слое. Если слой не отображается на текущем масштабе, то он в легенде обозначен серым цветом, при изменении масштаба карты видимость слоев автоматически меняется и меняется их отображение в легенде, Рис. 4.

| <b>S</b>  | С Поиск Q ()                                                           |                   |  |
|-----------|------------------------------------------------------------------------|-------------------|--|
| $\otimes$ | Слои карты                                                             | : ×               |  |
| m         | Хозяйственные объекты                                                  | 13 🔉              |  |
|           | 🗢 🗹 🔸 Места общего пользования                                         | 9 <b>&gt;</b>     |  |
| CØ        | 🗹 🙆 Беседка                                                            | 1                 |  |
| ###       | 🗹 😁 Место отдыха                                                       | 5                 |  |
| ++++:     | 🗹 💿 Ротонда                                                            | 0                 |  |
| $\otimes$ | 🗹 🚯 Туалет                                                             | 1                 |  |
|           | 🗹 😡 Интерактивная доска                                                | 2                 |  |
| EØ        | 🗢 🗹 🔹 Могильные захоронения                                            | 11762 <b>&gt;</b> |  |
| rt.       | 🗹 • Захоронение                                                        | 11660             |  |
| -         | Захоронение ветерана Великой<br>Отечественной войны (1941-1945<br>гг). | 102               |  |
|           | 🗹 回 ЗАГСы                                                              | 1 >               |  |
|           | ▷ ✓ ✤ Дороги                                                           | 11 >              |  |
|           | 🗹 🗌 Сетка                                                              | 12694 >           |  |
|           | 🗹 📃 Строения                                                           | 1 >               |  |
|           | 🗹 📃 Колумбарии                                                         | 11 >              |  |
|           | 🗹 📃 Кварталы                                                           | 12 >              |  |
|           | 🗹 🔲 Кладбища                                                           | 20 <b>&gt;</b>    |  |
|           |                                                                        |                   |  |

Рис. 4 Легенда слоев

# Атрибутивная таблица

Атрибутивная таблица предназначена для просмотра информации в табличном виде. Чтобы выбрать слой для просмотра, нажмите на название текущего слоя и выберите необходимый, как показано на Рис. 5

| Image: state state stat | Карта захорон | аений (система Ритуал)<br>• • • • • • • • • • • • • • • • • • • | ·       ·       ·       ·       ·       ·       ·       ·       ·       ·       ·       ·       ·       ·       ·       ·       ·       ·       ·       ·       ·       ·       ·       ·       ·       ·       ·       ·       ·       ·       ·       ·       ·       ·       ·       ·       ·       ·       ·       ·       ·       ·       ·       ·       ·       ·       ·       ·       ·       ·       ·       ·       ·       ·       ·       ·       ·       ·       ·       ·       ·       ·       ·       ·       ·       ·       ·       ·       ·       ·       ·       ·       ·       ·       ·       ·       ·       ·       ·       ·       ·       ·       ·       ·       ·       ·       ·       ·       ·       ·       ·       ·       ·       ·       ·       ·       ·       ·       ·       ·       ·       ·       ·       ·       ·       ·       ·       ·       ·       ·       ·       ·       ·       ·       ·       ·       ·       ·       · | фрігодоча<br>Захоронения в обработке          |
|----------------------------------------------------------------------------------------------------|---------------|-----------------------------------------------------------------|----------------------------------------------------------------------------------------------------|-----------------------------------------------|
| Ф. поиск слоев                                                                                                    | Дата смерти   | Возраст                                                         | Пол                                                                                                    | В: 11761 🔛 🗠 🗙<br>Дата свидетельства о смерти |
| Ши 🜒 Хозяйственные объекты                                                                                                    | 23.10.1961    | 80                                                              | Мужской                                                                                                    | 26.10.1961                                    |
| <ul> <li>Места общего пользования</li> <li>На;</li> <li>Могильные захоронения</li> </ul>                                                                                                    | 07.10.1970    | 59                                                              | Женский                                                                                                    | 10.10.1970                                    |
| све 🗿 ЗАГСы                                                                                                    | 14.07.1976    | 65                                                              | Мужской                                                                                                    | 17.07.1976                                    |
| Чал Сетка                                                                                                    | 16.07.1976    | 41                                                              | Мужской                                                                                                    | 19.07.1976                                    |
| Тат Строения<br>Тих                                                                                                    | 04.07.1975    | 55                                                              | Женский                                                                                                    | 07.07.1975                                    |
| Коч Кварталы                                                                                                    | 16.12.1999    | 74                                                              | Женский                                                                                                    | 19.12.1999                                    |
| Сле 🔲 Кладбища                                                                                                    | 31.08.1969    | 91                                                              | Женский                                                                                                    | 03.09.1969                                    |
| Шенстер Семен Авдеевич 15.05.1914                                                                                                    | 15.05.1966    | 52                                                              | Мужской                                                                                                    | 18.05.1966                                    |

#### Рис. 5 Выбор слоя в атрибутивной таблице

Из атрибутивной таблицы можно открыть карточку объекта, наведя курсор мыши на левый край таблицы, см. Рис. 6.

|                                                            |                     |             |         |         | Создать инвентаризацию      |
|------------------------------------------------------------|---------------------|-------------|---------|---------|-----------------------------|
| Могильные захоронен                                        | <u>ия</u> ⊕, \7 ± С |             |         | Объекто | B: 11761 🗄 🗄 🗙              |
| Ф.И.О усопшего                                             | Дата рождения       | Дата смерти | Возраст | Пол     | Дата свидетельства о смерти |
| Шишигин Виктор Максимович                                  | 14.10.1881          | 23.10.1961  | 80      | Мужской | 26.10.1961                  |
| 🕧 мова Нина Дмитриевна                                     | 16.08.1911          | 07.10.1970  | 59      | Женский | 10.10.1970                  |
| Показать карточку объекта<br>Сверкунов анатолии ьогданович | 26.06.1911          | 14.07.1976  | 65      | Мужской | 17.07.1976                  |
| Чалаидюк Даниил Иванович                                   | 29.05.1935          | 16.07.1976  | 41      | Мужской | 19.07.1976                  |
| Татаренкова Александра<br>Тихоновна                        | 22.06.1920          | 04.07.1975  | 55      | Женский | 07.07.1975                  |
| Коченева Анастасия Степановна                              | 26.12.1924          | 16.12.1999  | 74      | Женский | 19.12.1999                  |
| Следевская Нина Анатольевна                                | 15.05.1878          | 31.08.1969  | 91      | Женский | 03.09.1969                  |
| Шенстер Семен Авдеевич                                     | 15.05.1914          | 15.05.1966  | 52      | Мужской | 18.05.1966                  |
| 4                                                          |                     |             |         |         | •                           |

Рис. 6 Открытие карточки из атрибутивной таблицы

В атрибутивной таблице можно получить аналитику данных, воспользовавшись функциями сортировки и группировки по полю.

|                                     |                                                                                                    | Карта захоро | нений (система Ритуал)                                 |          |                                                                        |
|-------------------------------------|----------------------------------------------------------------------------------------------------|--------------|--------------------------------------------------------|----------|------------------------------------------------------------------------|
| 😒 🕼 Поиск                           | QQ                                                                                                    | •••          |                                                        |          | dpirogova                                                              |
|                                     |                                                                                                    | •••          |                                                        | * J      | Захоронения в обработке                                                |
|                                     |                                                                                                    |              | · · · · ·                                              |          | Кварталы                                                               |
| Ко                                  |                                                                                                    |              | KO4                                                    |          | V <sub>сэ</sub> Фильтры кор                                            |
|                                     | •         •         •         •         •         •         •         •         •         •         •         •         •         •         •         •         •         •         •         •         •         •         •         •         •         •         •         •         •         •         •         •         •         •         •         •         •         •         •         •         •         •         •         •         •         •         •         •         •         •         •         •         •         •         •         •         •         •         •         •         •         •         •         •         •         •         •         •         •         •         •         •         •         •         •         •         •         •         •         •         •         •         •         •         •         •         •         •         •         •         •         •         •         •         •         •         •         •         •         •         •         •         •         •         •         •         • |              |                                                        |          | Создать захоронение     Создать захоронение     Создать инвентаризацию |
| <u>Могильные захоронен</u>          | <u>ия</u> Ф. Ф. Т. С.                                                                                                    |              |                                                        | Объекто  | в: 11761 🔛 🖽 🗙                                                         |
| Ф.И.О усопшего                      | Дата рождения                                                                                                    | Дата смерти  | Возраст                                                | Пол      | Дата свидетельства о смерти                                            |
| Шишигин Виктор Максимович           | 14.10.1881                                                                                                    | 23.10.1961   | сортировать по возрастанию                             | й        | 26.10.1961                                                             |
| Наумова Нина Дмитриевна             | 16.08.1911                                                                                                    | 07.10.1970   | сортировать по убыванию<br>убрать сортировку           | ā        | 10.10.1970                                                             |
| Сверкунов Анатолий Богданович       | 26.06.1911                                                                                                    | 14.07.1976   | добавить к сортировке по возра                         | станию й | 17.07.1976                                                             |
| Чалаидюк Даниил Иванович            | 29.05.1935                                                                                                    | 16.07.1976   | дооавить к сортировке по уоыва<br>группировать по полю | й        | 19.07.1976                                                             |
| Татаренкова Александра<br>Тихоновна | 22.06.1920                                                                                                    | 04.07.1975   | убрать группировку                                     | ä        | 07.07.1975                                                             |
| Коченева Анастасия Степановна       | 26.12.1924                                                                                                    | 16.12.1999   | 74                                                     | Женский  | 19.12.1999                                                             |
|                                     |                                                                                                    |              |                                                        |          |                                                                        |
| Следевская Нина Анатольевна         | 15.05.1878                                                                                                    | 31.08.1969   | 91                                                     | Женский  | 03.09.1969                                                             |

Рис. 7 Открытие карточки из атрибутивной таблицы

На Рис. 8 показан пример группировки по полю «Возраст». В скобках отображается количество объектов с данным значением.

|   | <u> Могильные захоронения</u> | $\texttt{C} \oplus \texttt{C} \neq \texttt{C}$ |               |                           | Объектов: 11  | 761 🔛 🖆         | $\mathbf{X}$ |
|---|-------------------------------|------------------------------------------------|---------------|---------------------------|---------------|-----------------|--------------|
| Г | Размер участка                | Регистрационный номер                          | Номер участка | Ф.И.О ответственного      | Вид документа | Серия документа |              |
| Þ | Возраст: 72 (301)             |                                                |               |                           |               |                 | •            |
| Þ | Возраст: 71 (289)             |                                                |               |                           |               |                 |              |
| Þ | Возраст: 70 (300)             |                                                |               |                           |               |                 | - 1          |
|   | Возраст: 69 (272)             |                                                |               |                           |               |                 | - 1          |
|   | 1.5x2.5                       | Старое кладбище Ноябрьск/<br>К04/13/2          |               | Голованов Иван Алексеевич | Паспорт       | 7497            |              |
|   | 1.5x2.5                       | Старое кладбище Ноябрьск/<br>К04/19/4          |               | Мыцык Антон Андреевич     | Паспорт       | 7483            |              |
|   | 1.5x2.5                       | Старое кладбище Ноябрьск/<br>К04/8/3           |               | Титов Аркадий Васильевич  | Паспорт       | 7455            |              |
|   | 1.5x2.5                       | Старое кладбище Ноябрьск/<br>К04/19/5          |               | Сурнин Владимир Сергеевич | Паспорт       | 7462            |              |
|   | 1.5x2.5                       | Старое кладбище Ноябрьск/<br>К04/10/11         |               | Титов Аркадий Васильевич  | Паспорт       | 7496            |              |
| 4 |                               | Старое клалбише Ноябрьск/                      |               |                           |               |                 |              |

Рис. 8 Пример группировки по полю «Возраст»

Для получения определенной выборки воспользуйтесь атрибутивными фильтрами. На Рис. 9 представлен пример, где установлен атрибутивный фильтр по названию квартала. Данные выборки можно выгрузить в файл, воспользовавшись функцией «Выгрузка данных».

| 6              | Поиск                                                                                                    | Q (D)                                  | Карта захорон    | ений (система Ритуал)     |                  | dpirogova 🕞                                                                      |
|----------------|----------------------------------------------------------------------------------------------------|----------------------------------------|------------------|---------------------------|------------------|----------------------------------------------------------------------------------|
| $\otimes$      |                                                                                                    | Фильтр                                 |                  |                           | J.               | Захоронения в обработке                                                          |
|                | Иогильные захорони<br>Иогильные захорони<br>азвание квартала<br>ыберите атрибут<br>Пространственный<br>(Пространственный<br>(Пространственный<br>(Пространственный<br>(Пространственный<br>(Пространственный<br>(Пространственный<br>(Пространственный<br>(Пространственный<br>(Пространственный<br>(Пространственный)<br>(Пространственный<br>(Пространственный)<br>(Пространственный)<br>(Пространственный) | ения<br>лльтры Очн                     |                  |                           |                  | Кварталы<br>Создать захоронение<br>Создать захоронение<br>Создать инвентаризацию |
| <u>Могильн</u> | фер 0 мет<br>ые захоронени                                                                                                    | <u>n</u> 7                             |                  |                           | Объектов: 1838 и | 3 11761 🔛 🗄 🗙                                                                    |
| Размер участи  | ка                                                                                                    | Регистрационный номер Выгруз           | ка данных јастка | Ф.И.О ответственного      | Вид документа    | Серия документа                                                                  |
| 1.5x2.5        |                                                                                                    | Старое кладбище Ноябрьск/<br>К07/12/12 |                  | Мыцык Антон Андреевич     | Паспорт          | 7430                                                                             |
| 1.5x2.5        |                                                                                                    | Старое кладбище Ноябрьск/<br>К07/17/73 |                  | Титов Аркадий Васильевич  | Паспорт          | 7469                                                                             |
| 1.5x2.5        |                                                                                                    | Старое кладбище Ноябрьск/<br>К07/9/59  |                  | Зенин Макар Николаевич    | Паспорт          | 7496                                                                             |
| 1.5x2.5        |                                                                                                    | Старое кладбище Ноябрьск/<br>К07/20/18 |                  | Марков Семён Владимирович | Паспорт          | 7488                                                                             |
| 1.5x2.5        |                                                                                                    | Старое кладбище Ноябрьск/<br>К07/18/65 |                  | Марков Семён Владимирович | Паспорт          | 7477                                                                             |
| 1.5x2.5        |                                                                                                    | Старое кладбище Ноябрьск/<br>К07/17/68 |                  | Поляков Михаил Аркадьевич | Паспорт          | 7428                                                                             |
| 1.5x2.5        |                                                                                                    | Старое кладбище Ноябрьск/<br>К07/10/83 |                  | Мыцык Антон Андреевич     | Паспорт          | 7486                                                                             |
| 1.5x2.5        |                                                                                                    | Старое кладбище Ноябрьск/<br>К07/17/71 |                  | Марков Семён Владимирович | Паспорт          | 7448                                                                             |
| 4              |                                                                                                    |                                        |                  |                           |                  | •                                                                                |

Рис. 9 Пример выборки данных по названию квартала для выгрузки в файл

#### Фильтры

В системе настроена быстрая фильтрация захоронений по состоянию и по признаку, является ли усопший ветераном ВОВ, см. Рис. 10.

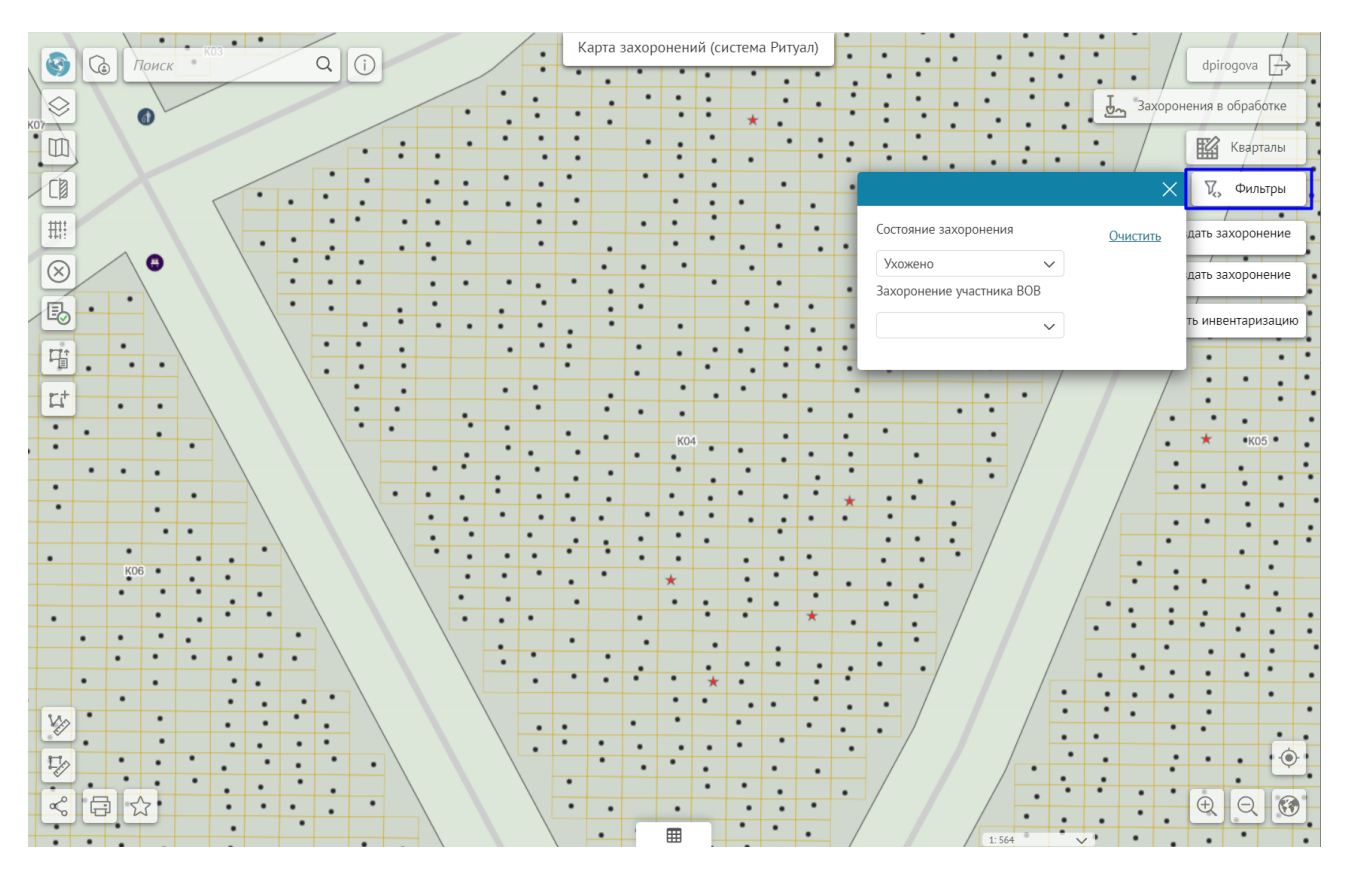

Рис. 10 Быстрая фильтрация захоронений

# Создание, редактирование, удаление объектов

Для создания объектов предназначен инструмент «Создание новых объектов». Для создания захоронений существуют специальные кнопки, см Рис. 11.

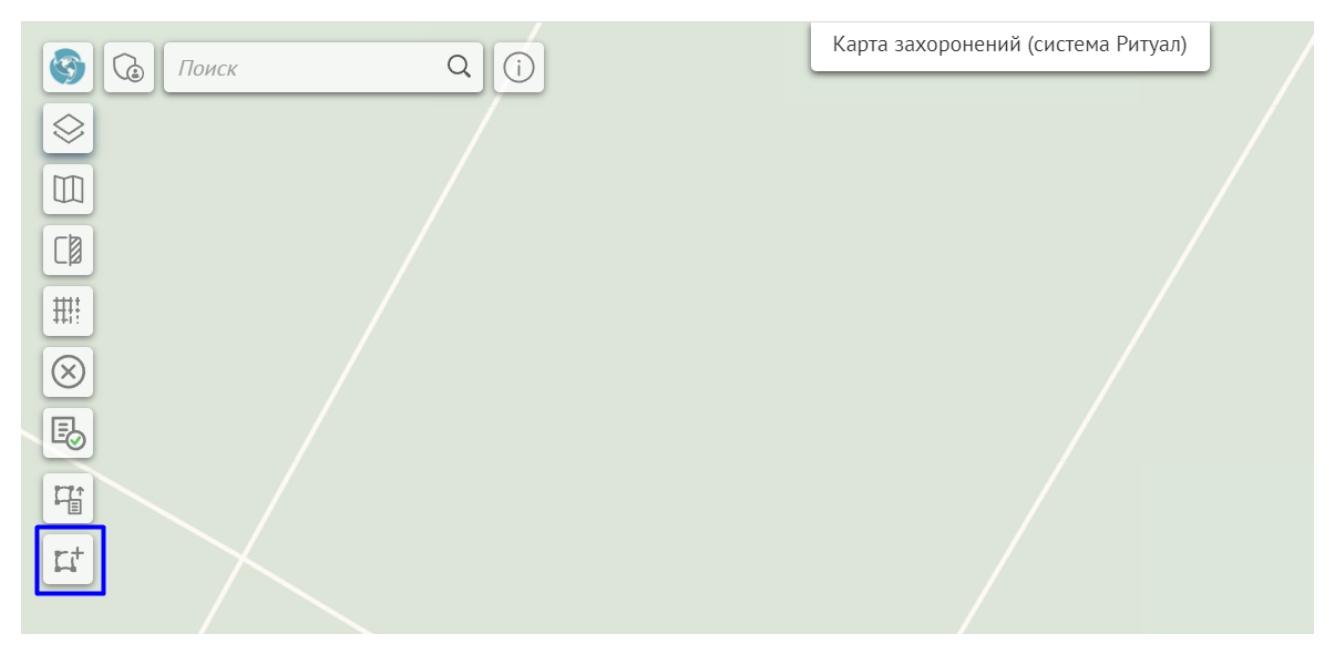

Рис. 11 Создание новых объектов

Для редактирования атрибутивной информации, изменения геометрии (местоположения) или удаления объекта воспользуйтесь панелью инструментов в карточке объекта, изображенной на Рис. 12.

| 🔲 Городск  | ое кладбище М  | Иуравленко - Кладбища         |   |   |   | ×   |
|------------|----------------|-------------------------------|---|---|---|-----|
| Информация | Инфраструктура | История изменений             | Ø | Ø | Ð | 1   |
| Название   |                | Городское кладбище Муравленко |   |   |   |     |
| Площадь    |                | 68 017.01 кв. м               |   |   |   |     |
|            |                |                               |   |   |   |     |
|            |                |                               |   |   |   |     |
|            |                |                               |   |   |   |     |
|            |                |                               |   |   |   |     |
|            |                |                               |   |   |   |     |
|            |                |                               |   |   |   |     |
|            |                |                               |   |   |   |     |
|            |                |                               |   |   |   |     |
|            |                |                               |   |   |   |     |
|            |                |                               |   |   |   |     |
| L          |                |                               |   |   |   | //. |

Рис. 12 Панель инструментов в карточке объекта

#### Поиск

В системе работает поиск захоронений по регистрационному номеру и ФИО усопшего. Введите поисковый запрос в строку поиска, см. Рис. 13.

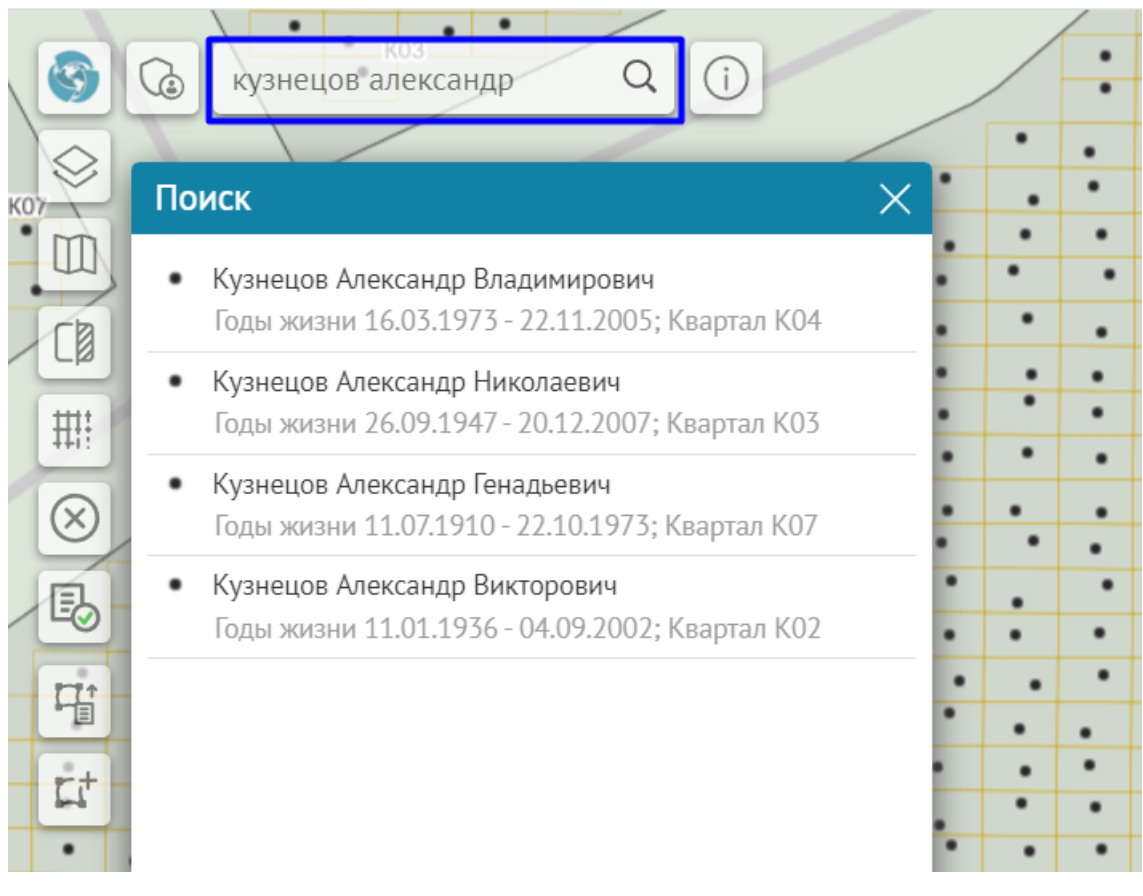

Рис. 13 Поиск захоронений

# Начало работы

Откройте веб-приложение «Ритуал» в браузере. Неавторизованному пользователю показывается только публичная часть информации. Для получения доступа с правами администратора необходимо авторизоваться в системе. Для этого нажмите на кнопку «Войти».

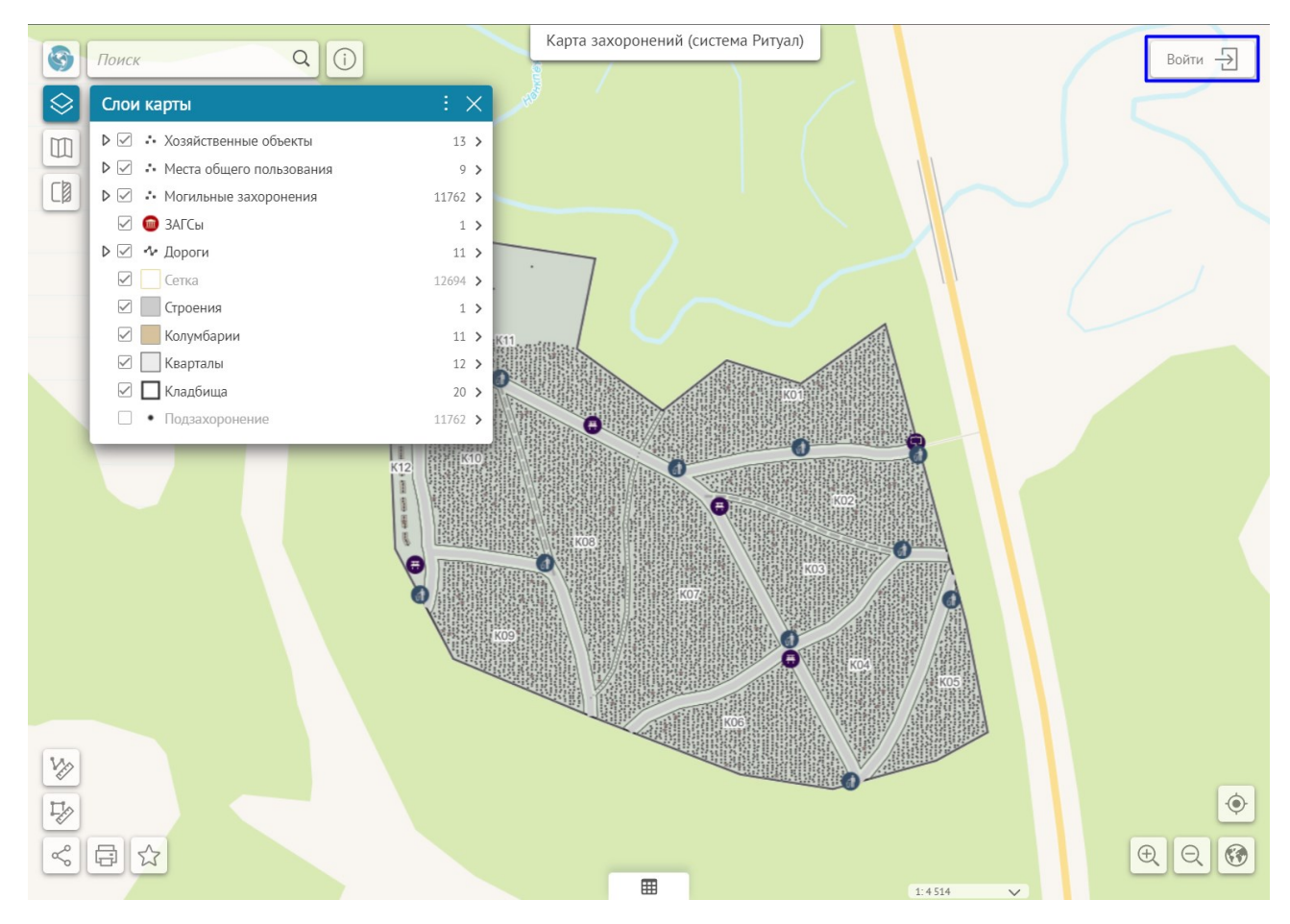

Рис. 14 Вход в систему

В открывшемся окне авторизации введите логин, пароль и еще раз нажмите «Войти». После авторизации станет доступна вся информация и функционал в соответствии с правами пользователя. Если в системе недоступны функции, описанные в данном руководстве, обратитесь к администратору для расширения прав вашей учетной записи.

| Вход                                  | $\times$ |
|---------------------------------------|----------|
| <b>f</b> <u>Facebook</u>              |          |
| или                                   |          |
| для зарегистрированных пользователей: |          |
| 8 Логин *                             |          |
| Пароль *                              |          |
| Войти                                 |          |
| Новый пользователь? Регистрация       |          |
|                                       |          |

Рис. 15 Окно авторизации

#### Создание карты кладбища

Схема кладбища состоит из следующих объектов:

- Границы кладбища
- Кварталы
- Объекты инфраструктуры
- Дороги
- Участки земли
- Захоронения.

В системе предусмотрены следующие возможности создания объектов:

- Загрузка данных из файла (.xlsx, .csv, .shp, .dbf).
- Отрисовка объектов в веб-приложении, используя карту.
- Создание объектов с помощью мобильного приложения, используя функции геолокации.

О работе мобильного приложения смотрите в разделе <u>Руководство пользователя</u> <u>мобильного приложения</u>.

# Загрузка данных из файла

Для загрузки данных из файла нажмите на кнопку «Загрузка данных из файла» (Рис. 16).

| 3         | Са Поиск Q (             | $\mathbf{D}$ |
|-----------|--------------------------|--------------|
| $\otimes$ | Слои карты               | ÷×           |
| m         | Хозяйственные объекты    | 13 👌         |
|           | Места общего пользования | 9 >          |
|           | MOГИЛЬНЫЕ ЗАХОРОНЕНИЯ    | 11761 >      |
|           | 🗌 🎯 ЗАГСы                | 1 >          |
| <u>-</u>  | ▶ 🗌 📲 Дороги             | 11 >         |
| 대         | Сетка                    | 12694 >      |
| 2         |                          | 1 >          |
|           | Колумбарии               | 11 >         |
|           | 🗌 🔛 Кварталы             | 12 >         |
|           | 🗌 🔲 Кладбища             | 20 >         |

Рис. 16 Загрузка данных

В открывшемся окне нажмите «Выбрать файл», выберите файл с данными, как показано на Рис. 17 и нажмите кнопку «Далее».

| Поиск                 | Q            |              | Карта захоронений (система Ритуал)                                                                                                    |                  | dpirogova 🕞             |
|-----------------------|--------------|--------------|----------------------------------------------------------------------------------------------------|------------------|-------------------------|
| $\bigotimes$          |              |              |                                                                                                    |                  | Захоронения в обработке |
|                       |              |              |                                                                                                    |                  | Кварталы                |
|                       |              |              |                                                                                                    |                  | V. Фильтры              |
|                       |              |              |                                                                                                    |                  |                         |
|                       |              |              | • Открытие                                                                                                    |                  |                         |
| Garрузка данных и     | 13 файла     | X            | ← → ~ ↑ ↓ Этот компьютер > 3                                                                                                    | агрузки > Данные | Лоиск: Данные           |
| rt daŭa ana astrojavi | Puppara daŭa |              | Упорядочить - Новая папка                                                                                                    |                  | E • 💷 🕐                 |
| Файл для загрузки     | рофать фамл  |              | 🧢 Этот компьютер ^ Имя                                                                                                    | Дата изменения   | Тип Размер              |
|                       |              |              | 🖪 Видео 🎽 Kladbischa                                                                                                    | 24.02.2022 16:21 | Лист Microsoft Ex 3 КБ  |
|                       |              |              | 🗄 Документы                                                                                                    | 24.02.2022 16:21 | Сжатая ZIP-папка 2 КБ   |
|                       |              |              | <ul> <li>Загрузки</li> <li>Изображения</li> </ul>                                                                                                    |                  |                         |
|                       |              |              | Музыка                                                                                                    |                  |                         |
|                       |              |              | 🗊 Объемные обт                                                                                                    |                  |                         |
|                       |              | 6            | 🔜 Рабочий стол                                                                                                    |                  |                         |
|                       |              |              | Докальный дистрании и поставити и поставити и пост<br>Поставити и поставити и поставити и поставити и поставити и поставити и поставити и поставити и поставити и пост<br>Поставити и поставити и поставити и поставити и поставити и поставити и поставити и поставити и поставити и пост<br>Поставити и поставити и поставити и поставити и поставити и поставити и поставити и поставити и поставити и пост<br>Поставити и поставити и поставити и поставити и поставити и поставити и поставити и поставити и поставити и пост<br>поставити и поставити и поставити и поставити и поставити и поставити и поставити и поставити и поставити и пост<br>поставити и поставити и поставити и поставити и поставити и поставити и поставити и поставити и поставити и пост<br>поставити и поставити и поставити и поставити и поставити и поставити и поставити и поставити и поставити и пост<br>Поставити и поставити и поставити и поставити и поставити и поставити и поставити и поставити и поставити и по<br>Поставити и поставити и поставити и поставити и поставити и поставити и поставити и поставити и поставити и пост<br>Поставити и поставити и поставити и поставити и поставити и поставити и поставити и поставити и поставити и пост<br>Поставити и поставити и поставити и поставити и поставити и поставити и поставити и поставити и поставити и пост<br>Поставити и поставити и поставити и поставити поставити и поставити и поставити и поставит |                  |                         |
|                       |              |              | Mirror1 (E:)                                                                                                    |                  |                         |
|                       |              |              | Mirror2 (F:)                                                                                                    |                  |                         |
|                       |              |              |                                                                                                    |                  |                         |
|                       |              |              | имя файла: 6-1                                                                                                    |                  | все фаилы               |
|                       |              |              |                                                                                                    |                  | Открыть Отмена          |
|                       |              |              |                                                                                                    |                  |                         |
| Va                    |              | <u>Далее</u> |                                                                                                    |                  |                         |
|                       |              |              |                                                                                                    |                  |                         |
|                       |              |              |                                                                                                    |                  | Ŷ                       |
|                       |              |              |                                                                                                    |                  | Ð Q 🐼                   |
|                       |              |              |                                                                                                    | 1: 9 028         |                         |

Рис. 17 Выбор файла для загрузки данных

Выберите слой, в который будут загружены данные. Укажите параметры загрузки и нажмите «Далее».

| 떕          | Загрузка данных из файла                                   |                   | ×            |  |  |  |  |  |  |
|------------|------------------------------------------------------------|-------------------|--------------|--|--|--|--|--|--|
| <b>L</b> t | 🗹 Добавить новые объекты в слой                            |                   |              |  |  |  |  |  |  |
|            | 🗹 Обновить объекты в слое                                  |                   |              |  |  |  |  |  |  |
|            | 🗌 Удалить из слоя объекты, которых нет в загружаемом файле |                   |              |  |  |  |  |  |  |
|            | ☑ Записывать геометрию                                     |                   |              |  |  |  |  |  |  |
|            | Координатная система файла                                 | WGS-84            | $\checkmark$ |  |  |  |  |  |  |
|            | Координатная система слоя                                  | Web Mercator 3857 |              |  |  |  |  |  |  |
|            | Трансформация                                              | не выбрана        | $\checkmark$ |  |  |  |  |  |  |
|            |                                                            |                   |              |  |  |  |  |  |  |
|            |                                                            |                   |              |  |  |  |  |  |  |
|            |                                                            |                   |              |  |  |  |  |  |  |
|            |                                                            |                   |              |  |  |  |  |  |  |
| Vp         | <u>Назад</u>                                               |                   | <u>Далее</u> |  |  |  |  |  |  |

Рис. 18 Параметры загрузки данных

| 떕       | Загрузка данных из файла |                            | X        |
|---------|--------------------------|----------------------------|----------|
| Ľ.†     | Соответствие атрибутов   |                            | <b>^</b> |
|         | le old                   |                            | <u> </u> |
|         | 🔎 Название               | Из поля: Название          | ~        |
|         | 🔊 Телефон                | Из поля: Телефон           | ~        |
|         | 🔊 Адрес                  | Из поля: Адрес             | ~        |
|         | 🔎 Ф.И.О. начальника      | Из поля: Ф.И.О. начальника | ~        |
|         | 🔎 Площадь                |                            | ~        |
|         | 🔎 Создано пользователем  |                            | ~        |
|         | 🔎 Дата создания          |                            | ~        |
| Vp      | 🔎 Отредактировано        |                            | ~        |
| TTA     | пользователем            |                            |          |
| °S<br>€ | <u>Назад</u>             | Сохранить в                | БД       |

# Укажите соответствие полей и нажмите «Сохранить в БД».

Рис. 19 Сопоставление полей при загрузке данных

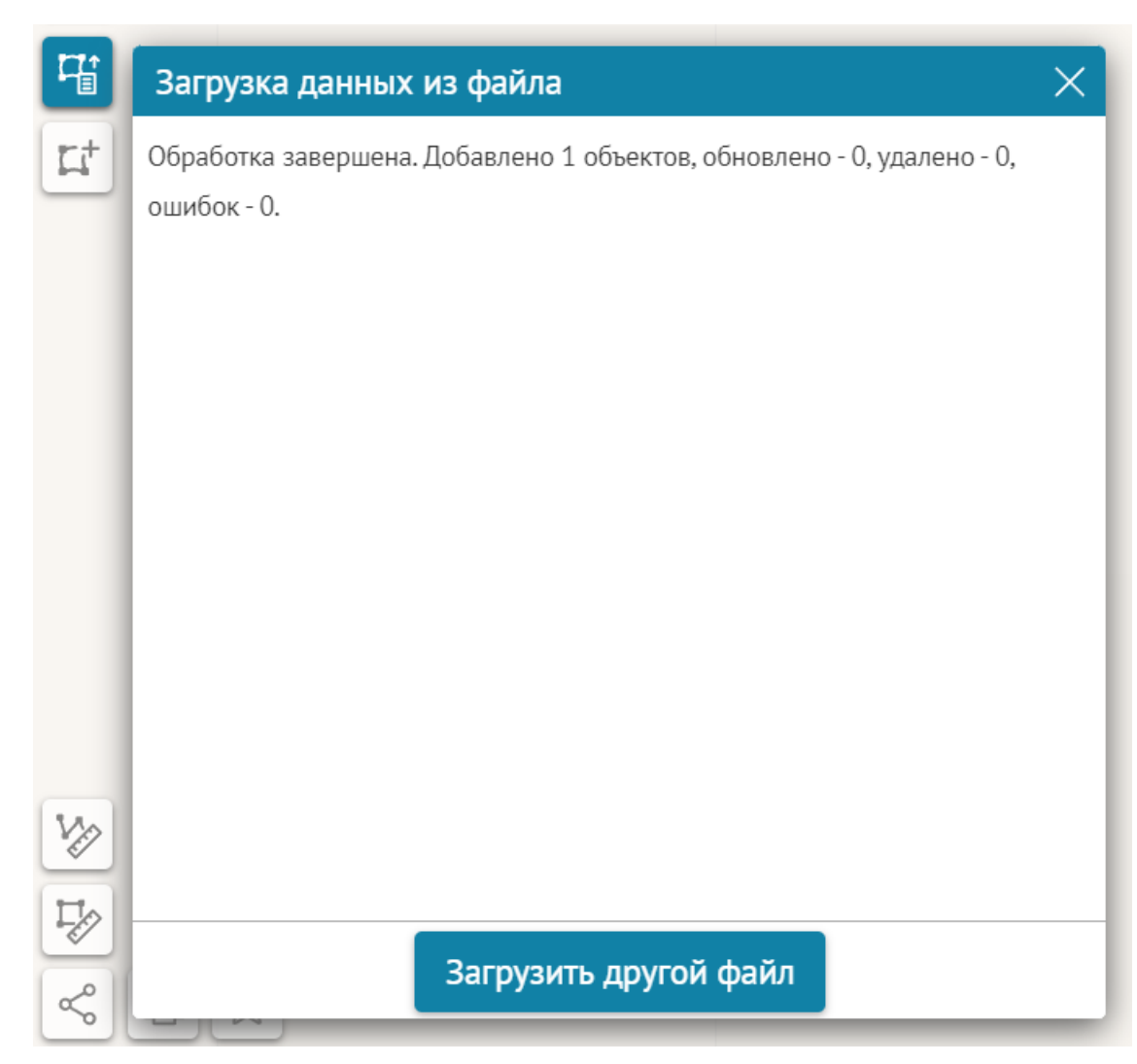

В окне отобразится результат загрузки данных (Рис. 20).

Рис. 20 Результат загрузки данных

#### Отрисовка объектов, используя карту

Отрисовка объектов может производиться по контурам базовой карты или по космическому снимку. Для удобства сопоставления базовой карты и космического снимка можно воспользоваться инструментом «Шторка», как показано на Рис. 21.

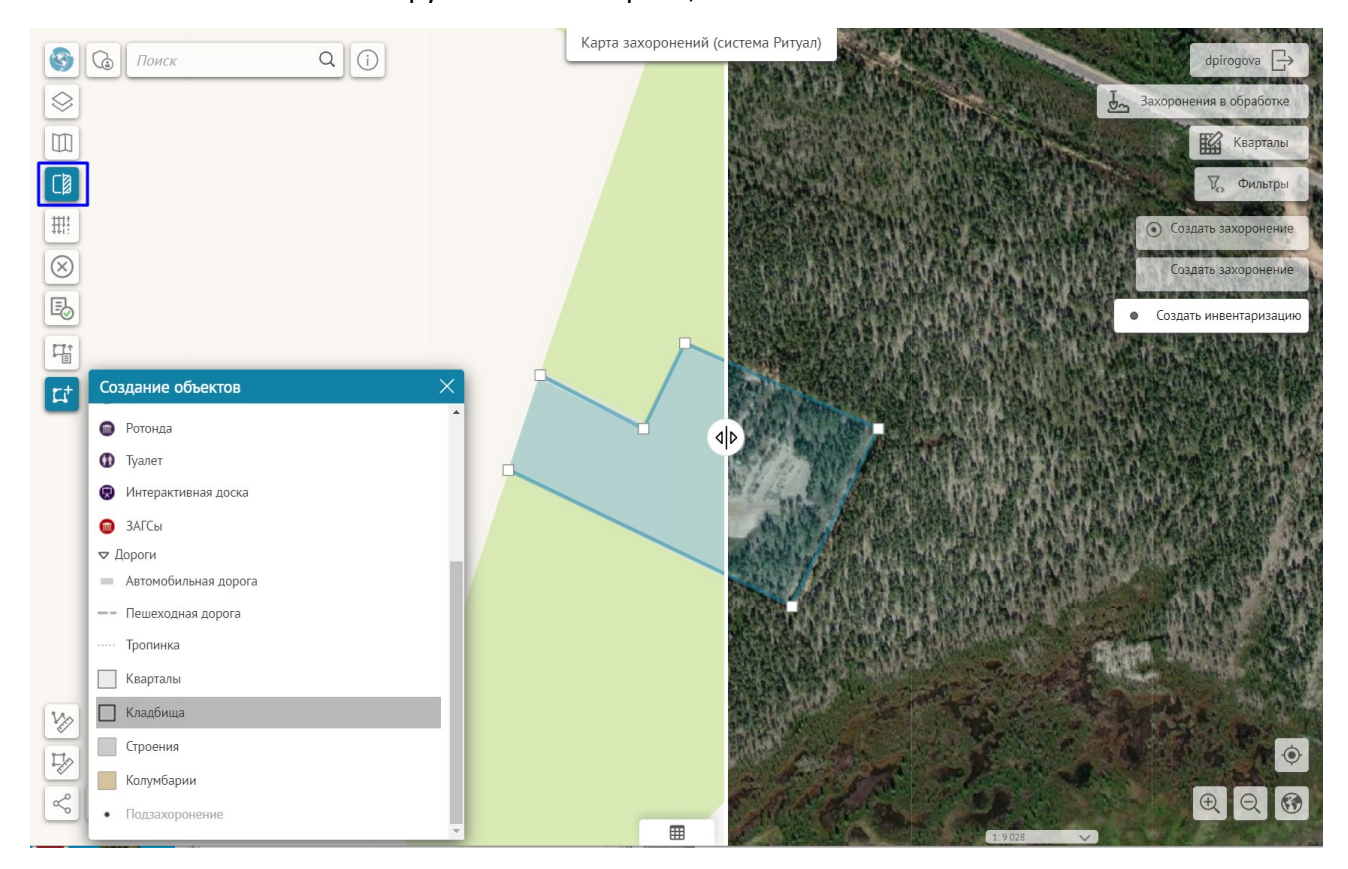

Рис. 21 Отрисовка объектов при помощи инструмента «Шторка»

#### Кладбище

Для создания нового кладбища в системе можно воспользоваться загрузкой данных из файла (см. раздел <u>Загрузка данных из файла</u>) или инструментом создания объектов. Для создания кладбища нажмите на кнопку «Создание новых объектов», выберите «Кладбища» и нарисуйте границы, как показано на Рис. 21. Заполните атрибутивную информацию. Площадь кладбища будет рассчитана автоматически.

| Новый объект - Кладб | бища      |          | ×      |
|----------------------|-----------|----------|--------|
| Информация           |           |          | L<br>回 |
| Название             |           |          |        |
| Телефон              |           |          |        |
| Адрес                |           |          |        |
| Ф.И.О. начальника    |           |          |        |
|                      |           |          |        |
|                      |           |          |        |
|                      |           |          |        |
|                      |           |          |        |
|                      |           |          |        |
|                      |           |          |        |
|                      | Сохранить | Отменить | <br>1. |

Рис. 22 Создание Кладбища, ввод атрибутивной информации

Для редактирования, изменения границ или удаления объекта воспользуйтесь панелью инструментов в карточке объекта.

#### Кварталы

Для создания кварталов в системе можно воспользоваться загрузкой данных из файла (см. раздел <u>Загрузка данных из файла</u>) или инструментом создания объектов. Для создания квартала нажмите на кнопку «Создание новых объектов», выберите «Кварталы» и нарисуйте границы, как показано на Рис. 21. Заполните атрибутивную информацию.

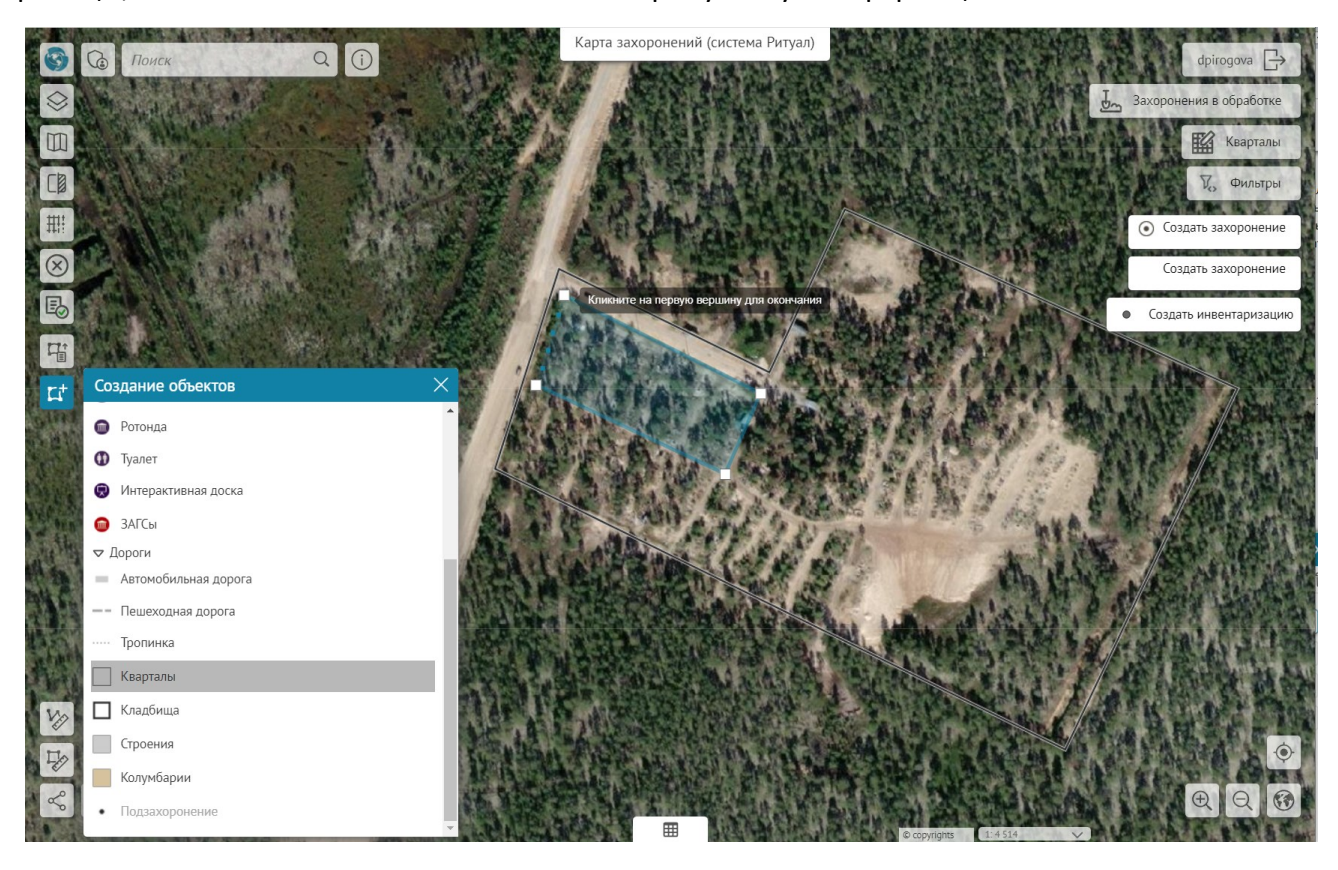

Рис. 23 Создание квартала, отрисовка по космическому снимку

Автоматически будут заполнены следующие поля: Название кладбища, Площадь квартала, количество Участков в квартале (Рис. 24).

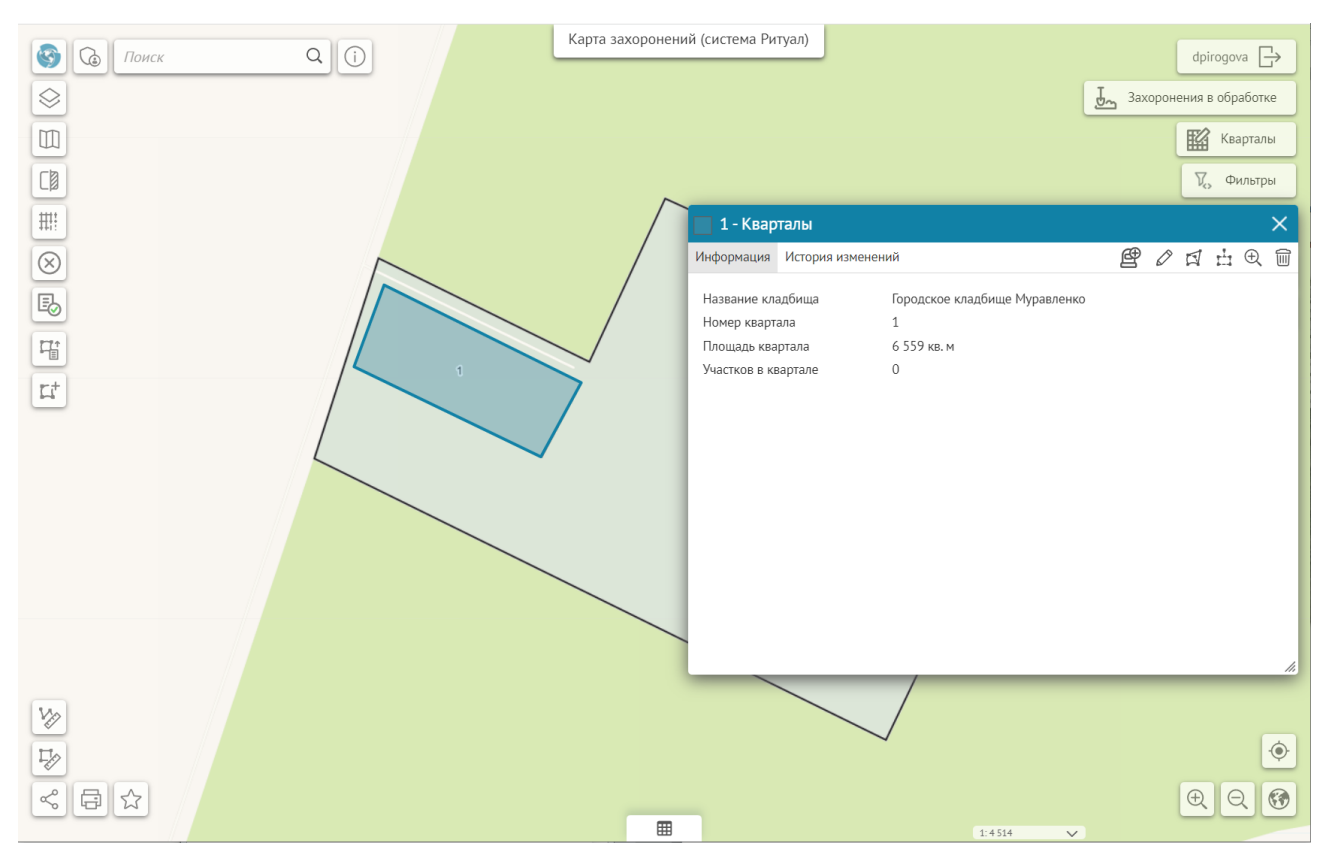

Рис. 24 Просмотр атрибутивной информации квартала

Для редактирования, изменения границ или удаления объекта воспользуйтесь панелью инструментов в карточке объекта.

#### Инфраструктура кладбища

Для того, чтобы создать более детальную схему кладбища, добавьте следующие объекты инфраструктуры:

- Мусорный бак
- Емкость с водой
- Пункт выдачи инвентаря
- Места общего пользования
- Беседка
- Место отдыха
- Ротонда
- Туалет
- Интерактивная доска.

Если необходимо добавить объект, которого нет в предлагаемом списке, выберите Тип объекта «прочее» и укажите название объекта. Чтобы создать любой объект, воспользуйтесь инструментом «Создание новых объектов», как показано на Рис. 25.

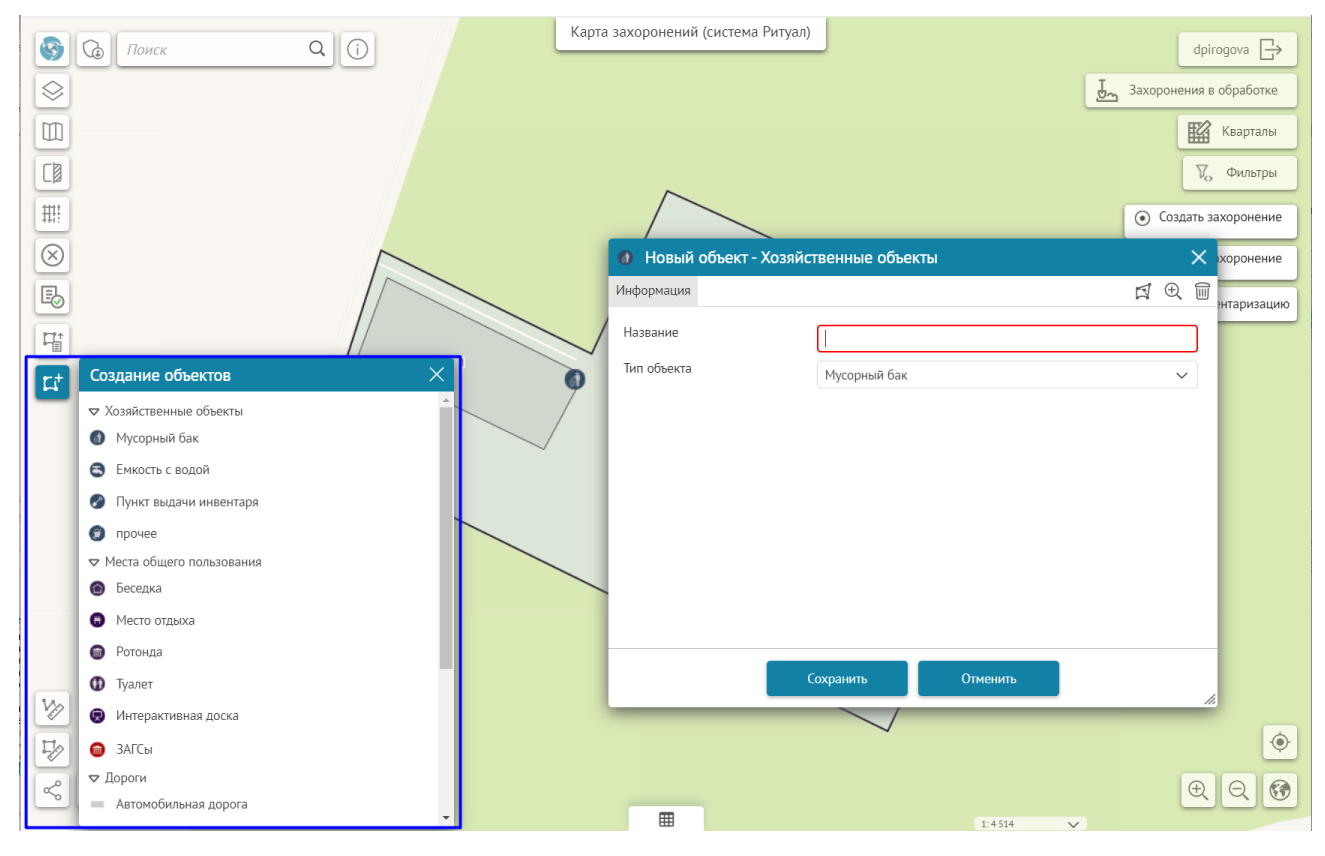

Рис. 25 Создание объектов инфраструктуры кладбища

Для редактирования, изменения местоположения или удаления объекта воспользуйтесь панелью инструментов в карточке объекта.

#### Дороги

Чтобы добавить дорогу, воспользуйтесь инструментом создания объектов, как показано на Рис. 26, выберите тип дороги, нарисуйте ее на карте, укажите название дороги, это поможет отличать одну дорогу от другой при просмотре данных в табличном виде в атрибутивной таблице.

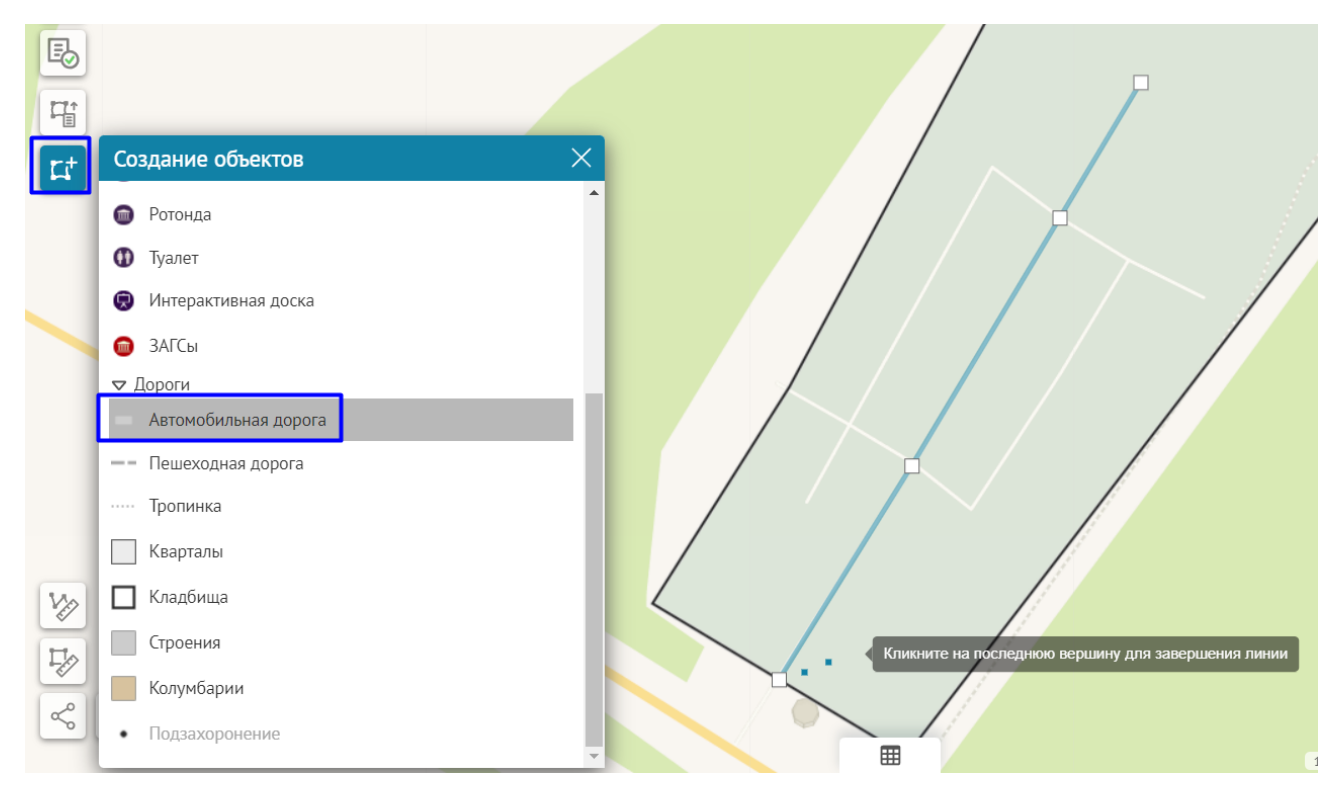

Рис. 26 Создание дорог на схеме кладбища

#### Участки земли на кладбище

Если кварталы кладбища разбиты на участки земли, то для того, чтобы создать сетку участков, воспользуйтесь инструментом «Построение сетки», как показано на Рис. 27. Квартал для построения сетки можно выбрать из списка кварталов или с помощью инструмента «Выбор с карты». Убедитесь, что в поле «Квартал» указано название квартала, укажите шаг по вертикали и шаг по горизонтали. Шаг — это расстояние от начала одного участка до начала другого вместе с дорожками между участками, если такие имеются. Запустите инструмент «Построения сетки».

| #         | Построение сетки       |                                                      |
|-----------|------------------------|------------------------------------------------------|
| $\otimes$ |                        |                                                      |
| E         | Квартал                |                                                      |
|           | Шаг по вертикали (м)   |                                                      |
|           | Шаг по горизонтали (м) | 2,5                                                  |
|           |                        | Выполнить Кликните на карту для расположения маркера |
|           |                        |                                                      |
|           |                        |                                                      |
|           |                        |                                                      |
|           |                        |                                                      |

Рис. 27 Построение сетки участков

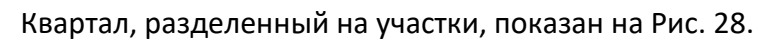

| Построение сетки        |                                                                                                    | X                                                                                                    |
|-------------------------|----------------------------------------------------------------------------------------------------|----------------------------------------------------------------------------------------------------|
|                         |                                                                                                    | Сбросить параметры                                                                                                    |
| Квартал                 | -                                                                                                    | ~ <b>D</b>                                                                                                    |
| Шаг по вертикали (м)    | 1,5                                                                                                    |                                                                                                    |
| Шаг по горизонтали (м)  | 2,5                                                                                                    |                                                                                                    |
|                         |                                                                                                    |                                                                                                    |
| Результаты геообработки | 1                                                                                                    | Очистить все                                                                                                    |
| 1, 1.5, 2.5             |                                                                                                    | >                                                                                                    |
| Создано участков:       |                                                                                                    | 1426                                                                                                    |
|                         |                                                                                                    |                                                                                                    |
|                         |                                                                                                    |                                                                                                    |
|                         |                                                                                                    |                                                                                                    |
|                         | Построение сетки<br>Квартал<br>Шаг по вертикали (м)<br>Шаг по горизонтали (м)<br>Результаты геообработки<br>1, 1.5, 2.5<br>Создано участков: | Построение сетки Квартал Шаг по вертикали (м) 1,5 Шаг по горизонтали (м) 2,5 Выполнить Результаты геообработки 1, 1.5, 2.5 Создано участков: |

Рис. 28 Сетка участков

Нумерация рядов идет слева направо, а нумерация участков в ряду снизу вверх. На Рис. 29 показан участок в пятом ряду, номер участка 10.

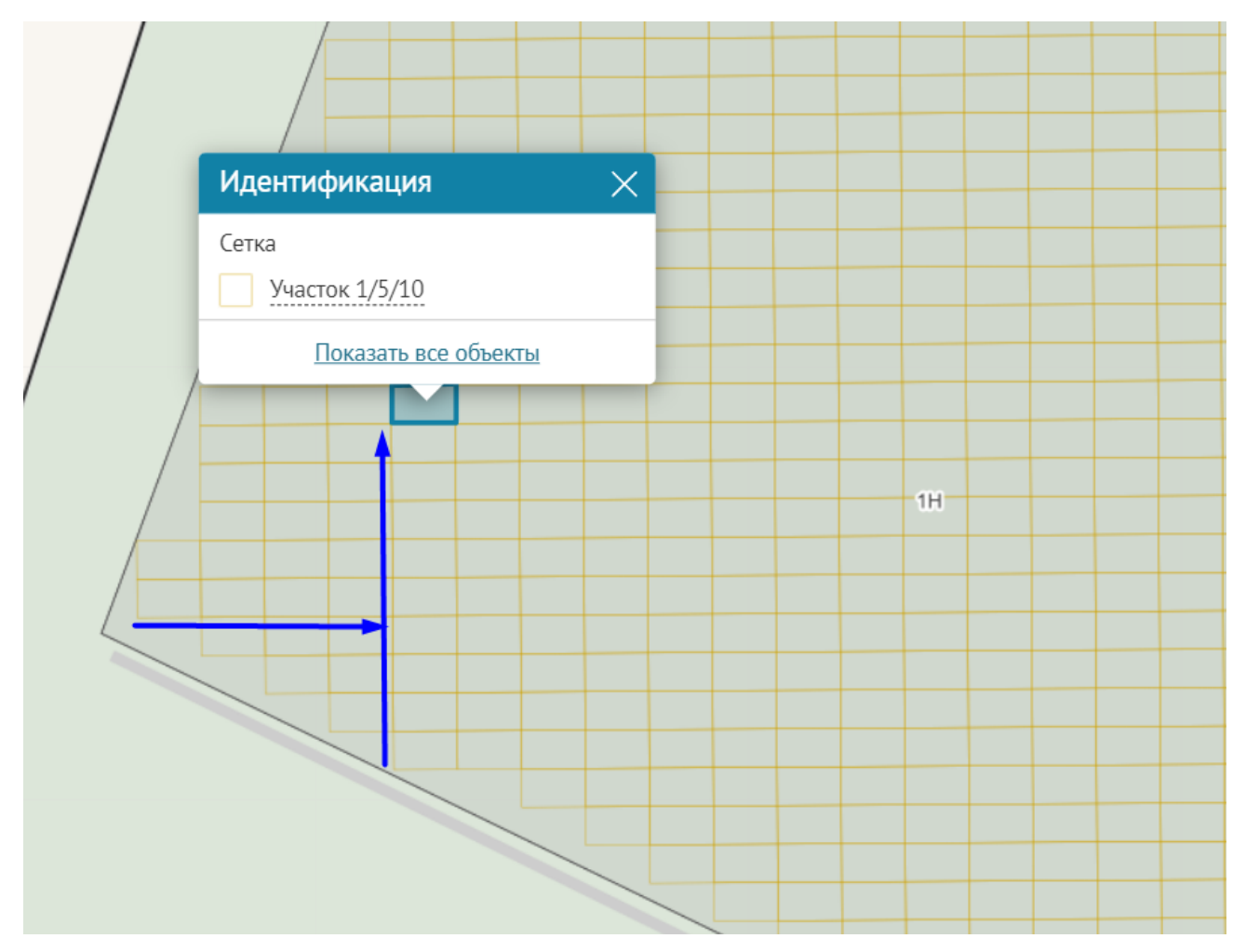

Рис. 29 Нумерация участков. Ряд 5, участок 10.

Для удаления сетки существует специальный инструмент «Удаление сетки». Выберите квартал, в котором необходимо удалить сетку, и нажмите кнопку «Выполнить».

| ##        |                |                 |                                  |                 |                                    |
|-----------|----------------|-----------------|----------------------------------|-----------------|------------------------------------|
| $\otimes$ | Удаление сетки |                 | X                                |                 |                                    |
|           | Квартал        | 1Н<br>Выполнить | <u>Сбросить параметры</u><br>~ 💽 | NNE (S)         |                                    |
|           |                |                 |                                  | Кликните на кар | ту для расположения маркера<br>11H |
| V2        |                |                 |                                  |                 |                                    |

Рис. 30 Удаление сетки

#### Ввод данных по захоронениям

При внедрении системы «Ритуал» рекомендуем начинать не с проведения инвентаризации, а с регистрации текущих захоронений. Иначе по завершению инвентаризации ежедневно будут появляться захоронения, не прошедшие инвентаризацию и отсутствующие в системе.

#### Регистрация текущих захоронений

Существует два варианта внесения информации по захоронению:

- Известно местоположение захоронения
- Известен номер квартала, в котором будет производиться захоронение.

Если известно местоположение захоронения, нажмите на кнопку «Создать захоронение» и щелкните курсором в нужном месте на карте.

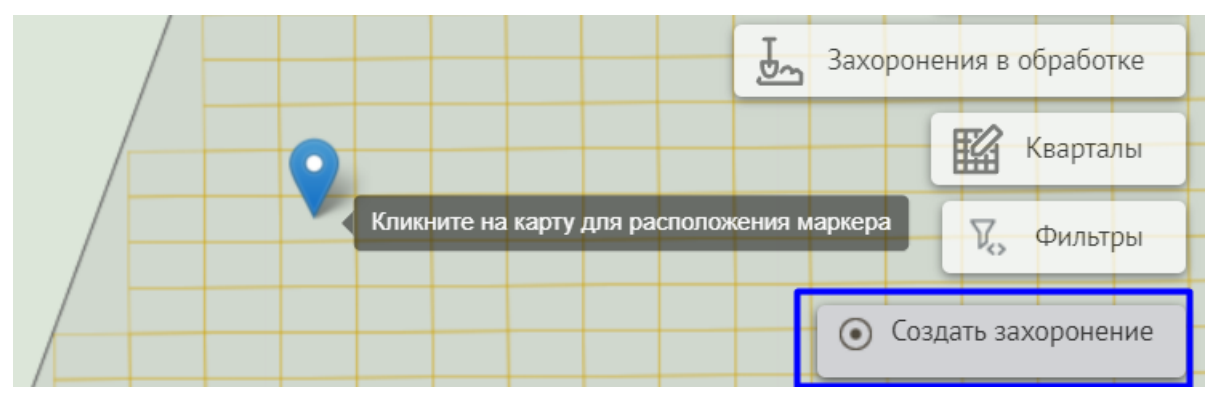

Рис. 31 Создание захоронения указанием места на карте

Если известен только квартал, в котором будет производиться захоронение, откройте виджет «Кварталы» и выберите нужный квартал. В открывшейся карточке квартала нажмите «Добавить захоронение» (см Рис. 32, Рис. 33).

| Кладбище Стар   | оое кладби | ще       | $\sim$ | Очистить С |   | Захоронения без геометри |
|-----------------|------------|----------|--------|------------|---|--------------------------|
| Кладбище        | Квартал    | Площадь  |        |            |   | Кварталь                 |
| Старое кладбище | K01        | 5 968.82 |        |            |   |                          |
| Старое кладбище | K05        | 2 466.71 |        |            |   | • Создать инвентаризаци  |
| Старое кладбище | K02        | 4 078.67 |        |            |   |                          |
| Старое кладбище | K03        | 3 121.85 |        |            |   |                          |
| Старое кладбище | K04        | 4 150.37 |        |            |   |                          |
| Старое кладбище | K06        | 4 010.16 |        |            |   |                          |
| Старое кладбише | K07        | 7 421.57 |        |            | - |                          |

Рис. 32 Выбор квартала для создания захоронения

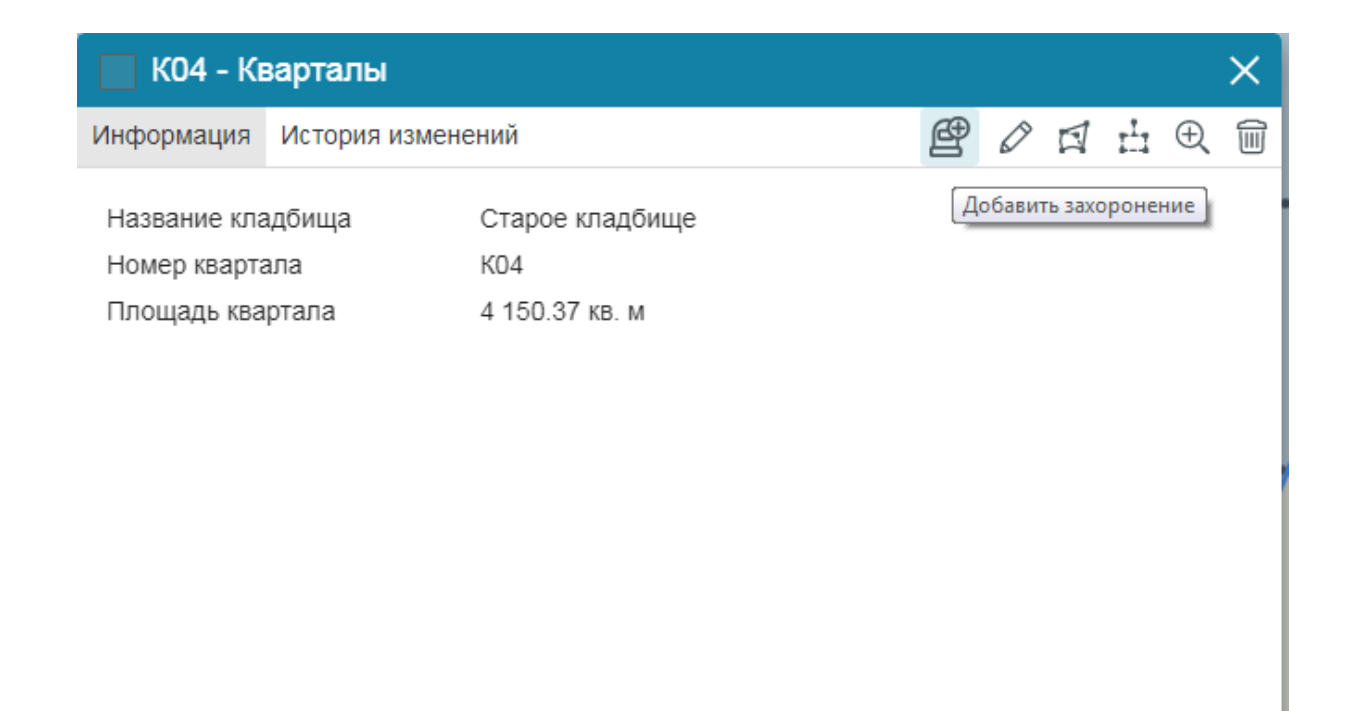

Рис. 33 Создание захоронения в квартале

//,

В открывшейся карточке захоронения выберите размер участка, который будет выделяться для захоронения. Заполните данные об ответственном за захоронение в блоке «Ответственный» (Рис. 34).

| • Новый      | объект - Мог | ильные захоронения | ÷ |   | Ĩ  |   |   | > | < |
|--------------|--------------|--------------------|---|---|----|---|---|---|---|
| Информация   | Кремация     |                    | Þ | Ø | Ľ* | Ģ | Ð | 1 | Â |
| Размер участ | тка          |                    |   |   |    |   | ~ |   |   |
| Ответствен   | ІНЫЙ         |                    |   |   |    |   |   |   |   |
| Ф.И.О ответс | твенного     |                    |   |   |    |   |   | ] |   |
| Вид докумен  | та           | Паспорт            |   |   |    |   | ~ |   |   |
| Серия докум  | ента         |                    |   |   |    |   |   | ] |   |
| Номер докум  | ента         |                    |   |   |    |   |   | ] |   |
| Кем выдан    |              |                    |   |   |    |   | ~ | ] |   |
| Дата выдачи  |              | 25 Не задано       |   |   |    |   |   |   |   |
| Адрес        |              |                    |   |   |    |   |   | ] |   |
| Телефон      |              |                    |   |   |    |   |   |   |   |
|              |              |                    |   |   |    |   |   |   |   |

Рис. 34 Создание захоронения, блок «Ответственный»

# Внесите данные об усопшем (Рис. 35).

| Усопший                         |              |
|---------------------------------|--------------|
| Ф.И.О усопшего                  |              |
| Дата рождения                   | 25 Не задано |
| Дата смерти                     | 25 Не задано |
| Пол                             | ~            |
| Дата свидетельства о<br>смерти  | 25 Не задано |
| Номер свидетельства о<br>смерти |              |
| 3AFC                            | ~ ·          |

#### Рис. 35 Создание захоронения, блок «Усопший»

Внесите данные о захоронении (Рис. 36). Если планируется захоронение праха, то в поле «Вид захоронения» выберите «Прах» и заполните информацию в дополнительной вкладке «Кремация» (Рис. 37).

| Захоронение                    |              |   |
|--------------------------------|--------------|---|
| Подзахоронение                 | Нет          | ~ |
| Вид захоронения                | Тело         | ~ |
| Тип участка                    |              | ~ |
| Планируемая дата<br>погребения | 25 Не задано |   |

Рис. 36 Создание захоронения, блок «Захоронение»

| Новый                    | объект - М   | огильные захоронения |   |   |   |   |   | × |
|--------------------------|--------------|----------------------|---|---|---|---|---|---|
| Информация               | Кремация     |                      | P | Ø | Ľ | Ģ | Ð |   |
| Дата кремаци             | и            | 25 Не задано         |   |   |   |   |   |   |
| Дата докумен             | та о кремаци | 25 Не задано         |   |   |   |   |   |   |
| Номер докум<br>кремации  | ента о       |                      |   |   |   |   |   |   |
| Регистрацион<br>кремации | ный номер    |                      |   |   |   |   |   |   |
|                          |              |                      |   |   |   |   |   |   |

Рис. 37 Создание захоронения, вкладка «Кремация»

Раздел «Подробная информация» заполняется после факта захоронения.

# Документы «Справка о предоставлении участка земли» и «Направление на копку могилы» Формирование печатных форм документов

Документы «Справка о предоставлении участка земли» и «Направление на копку могилы» формируются в одном файле. Чтобы сформировать документы, откройте карточку захоронения и нажмите на кнопку «Справка о предоставлении участка земли», см. Рис. 38.

| • Максимов Максим I     | Иванович - Могильные захоронения               | ×        |
|-------------------------|------------------------------------------------|----------|
| Информация Подзахоронен | ия Файлы История изменений                     | <b>^</b> |
|                         |                                                | 1        |
| Размер участка          | 2.0х2.5 Справка о предоставлении участка земли |          |
| Регистрационный номер   | Старое кладбище Ноябрьск/К11/-/-               | - 1      |
| Ответственный           |                                                |          |
| Ф.И.О ответственного    | Максимов Максим Максимович                     | - 8      |
| Вид документа           | Паспорт                                        |          |
| Серия документа         | 0000                                           |          |
| Номер документа         | 111111                                         |          |
| Кем выдан               | Отделом УФМС г. Салехарда                      |          |
| Дата выдачи             | 18.06.1970                                     |          |
| Адрес                   | Иванова 34                                     |          |
| Телефон                 | +71234567890                                   |          |
| Усопший                 |                                                |          |
| Ф.И.О усопшего          | Максимов Максим Иванович                       |          |
| Дата рождения           | 12.05.1955                                     | _        |
| -                       |                                                | 11.      |

Рис. 38 Формирование «Справки о предоставлении участка земли»

Сформируется документ в формате .docx в соответствии с данными, внесенными в карточку захоронения (Рис. 39). Вид справки представлен на Рис. 40.

| $\otimes$  | • Петров       | Петр Иванови      | ч - Моги   | ільные зах   | корон   | ени | я |      |     |     |                | ×   |
|------------|----------------|-------------------|------------|--------------|---------|-----|---|------|-----|-----|----------------|-----|
| B          | Информация     | Подзахоронения    | Файлы      | История из   | менен   | ий  |   |      |     |     |                |     |
|            |                |                   |            |              | B       | 6   | Þ | Ø    | 0 I | ☆ ☆ | Ģ              | 1   |
| <b>L</b> t | Файлы          |                   |            |              |         |     |   |      |     |     |                | - 1 |
|            | 👿 Справк       | а Петров Петр Ива | нович 25.0 | 01.2022.docx |         |     | 3 | 9 KB |     |     | $\downarrow$ > | ×   |
|            |                |                   |            |              |         |     |   |      |     |     | _              | - 1 |
|            |                |                   |            |              |         |     |   |      |     |     |                | - 1 |
|            |                |                   |            |              |         |     |   |      |     |     |                | - 1 |
|            |                |                   |            |              |         |     |   |      |     |     |                | - 1 |
|            |                |                   |            |              |         |     |   |      |     |     |                | - 1 |
|            |                |                   |            |              |         |     |   |      |     |     |                | - 1 |
|            |                |                   |            |              |         |     |   |      |     |     |                |     |
| V          |                | OTH               |            |              |         |     |   |      |     |     |                | - 1 |
| I.         |                | Bcer              | да открыв  | зать файлы э | того ти | ипа |   | _    | _   | _   | _              | /// |
| ~          |                | Пок               | азать в па | пке          |         |     |   |      |     |     |                |     |
|            |                | Отм               | ена        |              |         |     |   |      |     |     |                | Ⅲ   |
|            |                | docx V            |            |              |         |     |   |      |     |     |                |     |
|            | іравка петров. | uocx              |            |              |         |     |   |      |     |     |                |     |

Рис. 39 Файл «Справки о предоставлении участка земли»

#### СПРАВКА

| о предоставлении участка земли (ниши ст                         | ены скорби) для погребения умершего  |
|-----------------------------------------------------------------|--------------------------------------|
| На кладбище (крематории): <u>Старое кладбище Н</u>              | Іоябрьск                             |
| Квартал: <u>К11</u>                                             | Ряд:                                 |
| Номер и размер предоставляемого участка земл<br>умершего2.0x2.5 | и (ниши стены скорби) для погребения |
| Ф.И.О. умершего: Петров Иван Петрович                           |                                      |
| Свидетельство о смерти: 999999999999999999                      |                                      |
| Дата погребения: 2 декабря 2021 г.                              |                                      |
| Ф.И.О. заявителя: Петров Петр Петрович                          |                                      |
|                                                                 |                                      |
|                                                                 | 20 more 2021 m                       |

М.П. Должностное лицо <u>Дарья Пирогова</u> <u>30 ноября 2021 г.</u>

(подпись, инициалы, фамилия)

# НАПРАВЛЕНИЕ НА РЫТЬЁ МОГИЛЫ

| Кладбище: Старое кладбище Ноябрьск           | квартал <u>К11</u> ряд |
|----------------------------------------------|------------------------|
| Ф.И.О. умершего: <u>Петров Иван Петрович</u> |                        |
| Ф.И.О. к кому подхоранивать:                 |                        |
| Дата погребения: <u>2 декабря 2021 г.</u>    | время погребения       |
| Размер гроба:                                | _ Форма гроба:         |
| Ф.И.О. заявителя (Агентство):                |                        |
| Адрес заявителя: Демакова 8                  |                        |
| Телефон: <u>911 000 0000</u>                 |                        |
| Землекоп:                                    |                        |

Подпись

заявителя:

Рис. 40 Вид документа «Справка о предоставлении участка земли»

#### Хранение выдаваемых документов в системе «Ритуал»

Если в системе хранятся копии документов, откройте карточку захоронения, нажмите на кнопку «Добавить файл» и выберите электронные копии документов. Добавленные документы отображаются на дополнительной вкладке «Файлы» (Рис. 41). Сохраните изменения.

| • Петров Петр Иванови     | ч - Моги   | ільные за  | ахоро   | нени   | я   |       |         |   |     | × |
|---------------------------|------------|------------|---------|--------|-----|-------|---------|---|-----|---|
| Информация Подзахоронения | Файлы      | История и  | изменен | ний    |     |       |         |   |     |   |
|                           |            |            | Ð       | 5      | Þ   | 0     | )<br>[* | ☆ | Ð   |   |
| Файлы                     |            |            |         |        |     |       |         |   |     |   |
| 👿 Справка Петров Петр Ива | нович 25.( | 01.2022.do | EX      |        | 1   | 39 KB |         | 2 | ⊻ : | × |
|                           |            |            |         |        |     |       |         |   |     |   |
|                           |            |            |         |        |     |       |         |   |     |   |
|                           |            |            |         |        |     |       |         |   |     |   |
|                           |            |            |         |        |     |       |         |   |     |   |
|                           |            |            |         |        |     |       |         |   |     |   |
|                           |            |            |         |        |     |       |         |   |     |   |
|                           |            |            |         |        |     |       |         |   |     |   |
|                           | Сохранит   | •          | C       | )тмени | ИТЬ |       |         |   |     | , |

Рис. 41 Добавление документов в систему

#### Работа с карточкой захоронения после факта захоронения

Захоронения, по которым не закончено оформление, отображаются в виджете «Захоронения в обработке» (Рис. 42):

- Планируемы захоронения захоронения, зарегистрированные в системе.
- Захоронения за сегодня все захоронения, созданные в этот день, независимо от статуса.
- Захоронения без геометрии захоронения, у которых требуется определить местоположение.

| Захоронения в об                  | бработке                     |                  |                             | C 🗗 🗙            | <b>Ј</b> Захоронения в обработке |
|-----------------------------------|------------------------------|------------------|-----------------------------|------------------|----------------------------------|
| Планируемые захоро                | нения Захоронения            | за сегодня За    | хоронения без гес           | ометрии          | Кварталы                         |
| Ф.И.О усопшего                    | Ф.И.О<br>ответственного      | Дата<br>рождения | Кладбище                    | Дата<br>создания | • Создать захоронение            |
| Голованов Алексей<br>Иванович     | Голованов Иван<br>Алексеевич | 02.02.1905       | Старое кладбище<br>Ноябрьск | 21.02.2022       | • Создать инвентаризацию         |
| Каримов Аллихан<br>Курбангулыевич | Доренко Богдан<br>Микулович  | 20.01.1955       | Старое кладбище<br>Ноябрьск | 26.01.2022       |                                  |
| Обломов Илья Ильич                |                              | 10.01.1901       | Старое кладбище<br>Ноябрьск | 26.01.2022       |                                  |
| Мисник Иван<br>Ефимович           | Крякин Юрий<br>Семёнович     | 01.08.1921       |                             | 25.11.2021       |                                  |
|                                   |                              |                  |                             |                  |                                  |

Рис. 42 Захоронения в обработке

#### Установка местоположения захоронения

Если нет возможности указать местоположение захоронения на карте, воспользуйтесь мобильным приложением, подробнее см. Руководство пользователя мобильного приложения.

Если местоположение захоронения известно, и для уточнения его координат не требуется выходить на место, после факта захоронения выберите нужное захоронение в виджете «Захоронения в обработке», откройте карточку захоронения, укажите его местоположение, нажав на кнопку «Задать геометрию». Сохраните изменения.

|   | • |    |         |         |         |       |       |                                       |        |
|---|---|----|---------|---------|---------|-------|-------|---------------------------------------|--------|
|   | • |    |         |         |         |       |       |                                       |        |
|   | 9 |    |         |         |         | _     |       |                                       |        |
|   | 9 |    |         |         |         |       |       |                                       |        |
|   |   |    |         |         |         |       | +     |                                       |        |
|   |   |    |         |         |         |       |       |                                       |        |
|   |   | Кл | пикните | ге на к | карту д | ля ра | СПОЛО | жения                                 | маркер |
|   |   |    |         |         |         |       |       |                                       |        |
|   |   |    |         |         |         |       |       |                                       |        |
|   |   |    |         |         |         |       |       |                                       |        |
|   |   |    |         |         |         |       |       |                                       |        |
|   |   |    | •       |         |         |       |       |                                       |        |
| - |   |    |         |         |         |       |       |                                       |        |
|   | • | •  | •       | -       | -       | ·     | •     | · · · · · · · · · · · · · · · · · · · |        |

Рис. 43 Установка местоположения захоронения в веб-приложении

#### Уточнение данных о захоронении

Откройте карточку захоронения и для перехода в режим редактирование нажмите на кнопку «Редактировать» (Рис. 44).

| • Петров     | Петр Иванов    | ич - Могильные захоронения       | < |
|--------------|----------------|----------------------------------|---|
| Информация   | Подзахоронения | История изменений                | • |
|              |                | B B 🗗 🖉 🖉 🛱 🕁 🛱 🗑                |   |
| Регистрацион | нный номер     | Старое кладбище Ноябрьск/К11/-/- |   |
| Ответствен   | ный            |                                  |   |
| Ф.И.О ответс | твенного       | Петров Петр Петрович             |   |
| Вид докумен  | та             | Паспорт                          |   |
| Серия докум  | ента           | 2222222222222222                 |   |
| Номер докум  | іента          | 2222222222222222222222           |   |
| Кем выдан    |                | ОВД Советского района            |   |
| Дата выдачи  |                | 16.12.2021                       |   |
| Усопший      |                |                                  |   |
| Ф.И.О усопше | его            | Петров Петр Иванович             |   |
| Дата рожден  | ия             | 05.12.1968                       |   |
| Дата смерти  |                | 23.12.2022                       |   |
| Возраст      |                | 54                               | • |

Рис. 44 Переход в режим редактирования

Заполните блок «Подробная информация» (Рис. 45), укажите фактическую дату погребения, укажите ряд и номер участка в ряду, если они не заполнены автоматически (эти данные необходимы для формирования удостоверения о захоронении). Измените статус с «Планируемое захоронение» на «Захоронение». Сохраните внесенную информацию.

| ч - Могильные захоронения   | ×                                                                                                    |
|-----------------------------|----------------------------------------------------------------------------------------------------|
|                             | <b>^</b>                                                                                                    |
|                             |                                                                                                    |
|                             |                                                                                                    |
| 25 Не задано                |                                                                                                    |
| Лопатин Михаил Владимирович | ·                                                                                                    |
|                             |                                                                                                    |
| Не определено               | •                                                                                                    |
|                             |                                                                                                    |
|                             |                                                                                                    |
|                             | 11                                                                                                    |
|                             | <u>⊗</u>                                                                                                    |
| Планируемое захоронение     |                                                                                                    |
| Планируемый участок         |                                                                                                    |
| Поступный участок           | -                                                                                                    |
| Pesens                      |                                                                                                    |
| Планируемое захоронение     | //                                                                                                    |
| Захоронение                 |                                                                                                    |
|                             | ч - Могильные захоронения<br>Не задано<br>Лопатин Михаил Владимирович<br>Не определено<br>Че определено<br>Планируемое захоронение<br>Планируемый участок<br>Доступный участок<br>Резерв<br>Планируемое захоронение<br>Захоронение |

Рис. 45 Уточнение данных о захоронении, блок «Подробная информация»

#### Удостоверение о захоронении

#### Формирование печатных форм документов

Для формирования печатной формы «Удостоверения о захоронении» откройте карточку захоронения и нажмите на кнопку «Удостоверение о захоронении», сформируется документ в соответствии с внесенными данными.

| • Петров      | Петр Иванов    | ич - Могильные захоронения                              | ×        |
|---------------|----------------|---------------------------------------------------------|----------|
| Информация    | Подзахоронения | и История изменений                                     | •        |
|               |                | 5 6 0 0 t 🕁 🗗 1                                         | Ì        |
| Регистрацион  | ный номер      | Старое кладбище Ноябрьск/К1 Удостоверение о захоронении |          |
| Ответственн   | ный            |                                                         |          |
| Ф.И.О ответст | гвенного       | Петров Петр Петрович                                    |          |
| Вид докумен   | та             | Паспорт                                                 |          |
| Серия докуме  | ента           | 2222                                                    |          |
| Номер докум   | ента           | 112233                                                  |          |
| Кем выдан     |                | ОВД Советского района                                   |          |
| Дата выдачи   |                | 16.12.2021                                              |          |
| Усопший       |                |                                                         |          |
| Ф.И.О усопше  | его            | Петров Петр Иванович                                    |          |
| Дата рожден   | ия             | 05.12.1968                                              |          |
| Дата смерти   |                | 23.12.2022                                              |          |
| Возраст       |                | 54                                                      | <b>▼</b> |

Рис. 46 Формирование «Удостоверения о захоронении»

#### Хранение выдаваемых удостоверений в системе «Ритуал»

Если в системе хранятся копии документов, нажмите на кнопку «Добавить файл» и выберите электронную копию удостоверения. Добавленные документы отображаются на дополнительной вкладке «Файлы». Сохраните изменения.

| • Петров   | Петр Иванови       | ч - Моги   | льные     | захорон   | нени  | я    |      |                 | ×   |
|------------|--------------------|------------|-----------|-----------|-------|------|------|-----------------|-----|
| Информация | Подзахоронения     | Файлы      | История   | и изменен | ий    |      |      |                 |     |
|            |                    |            |           | Ę         | 6     | 67 0 | 0 L# | ☆ Ē             |     |
| Файлы      |                    |            |           |           |       |      |      |                 |     |
| 👿 Удосто   | верение Петров Пет | гр Иванові | ич 25.01. | 2022.doc> | ¢     | 24 K | В    | $\underline{+}$ | ×   |
|            |                    |            |           |           |       |      |      |                 |     |
|            |                    |            |           |           |       |      |      |                 |     |
|            |                    |            |           |           |       |      |      |                 |     |
|            |                    |            |           |           |       |      |      |                 |     |
|            |                    |            |           |           |       |      |      |                 |     |
|            |                    |            |           |           |       |      |      |                 |     |
|            |                    | c          |           |           |       |      |      |                 |     |
|            |                    | сохранить  |           | 0         | тмени | пь   |      |                 | //. |

Рис. 47 добавление удостоверений в систему

#### Добавление фотографий захоронения

В системе предусмотрена возможность добавлять фотографии захоронения, это можно сделать как с помощью мобильного приложения, так и через веб-портал. Откройте карточку захоронения, нажмите на кнопку «Добавить файл» (Рис. 48). Выберите фотографии захоронения, сохраните изменения.

| • Голован    | ов Алексей Ив  | анович - Могильные захоронения     | ×               |
|--------------|----------------|------------------------------------|-----------------|
| Информация   | Подзахоронения | История изменений                  | <b>^</b>        |
|              |                | <b>B B P</b> 2 <b>7 ±</b> 🕁 🗗 🗨 1  |                 |
| Размер участ | ка             | 1.5x2.5                            |                 |
| Регистрацион | нный номер     | Старое кладбище Ноябрьск/К11/14/30 |                 |
| Ответствен   | ный            |                                    |                 |
| Ф.И.О ответс | твенного       | Голованов Иван Алексеевич          |                 |
| Вид докумен  | та             | Паспорт                            |                 |
| Серия докум  | ента           | 0000                               |                 |
| Номер докум  | іента          | 222333                             |                 |
| Кем выдан    |                | Отделом УФМС г. Салехарда          |                 |
| Дата выдачи  |                | 15.02.2008                         |                 |
| Адрес        |                | Советская 12                       |                 |
| Телефон      |                | +7900123456789                     |                 |
| Усопший      |                |                                    |                 |
| Ф.И.О усопше | его            | Голованов Алексей Иванович         | <b>▼</b><br>//. |

Рис. 48 Добавление фотографий

Фотографии захоронения отображаются на вкладке «Информация», чтобы повернуть или удалить фотографию, наведите на нее курсор мыши, появятся соответствующие кнопки (Рис. 49).

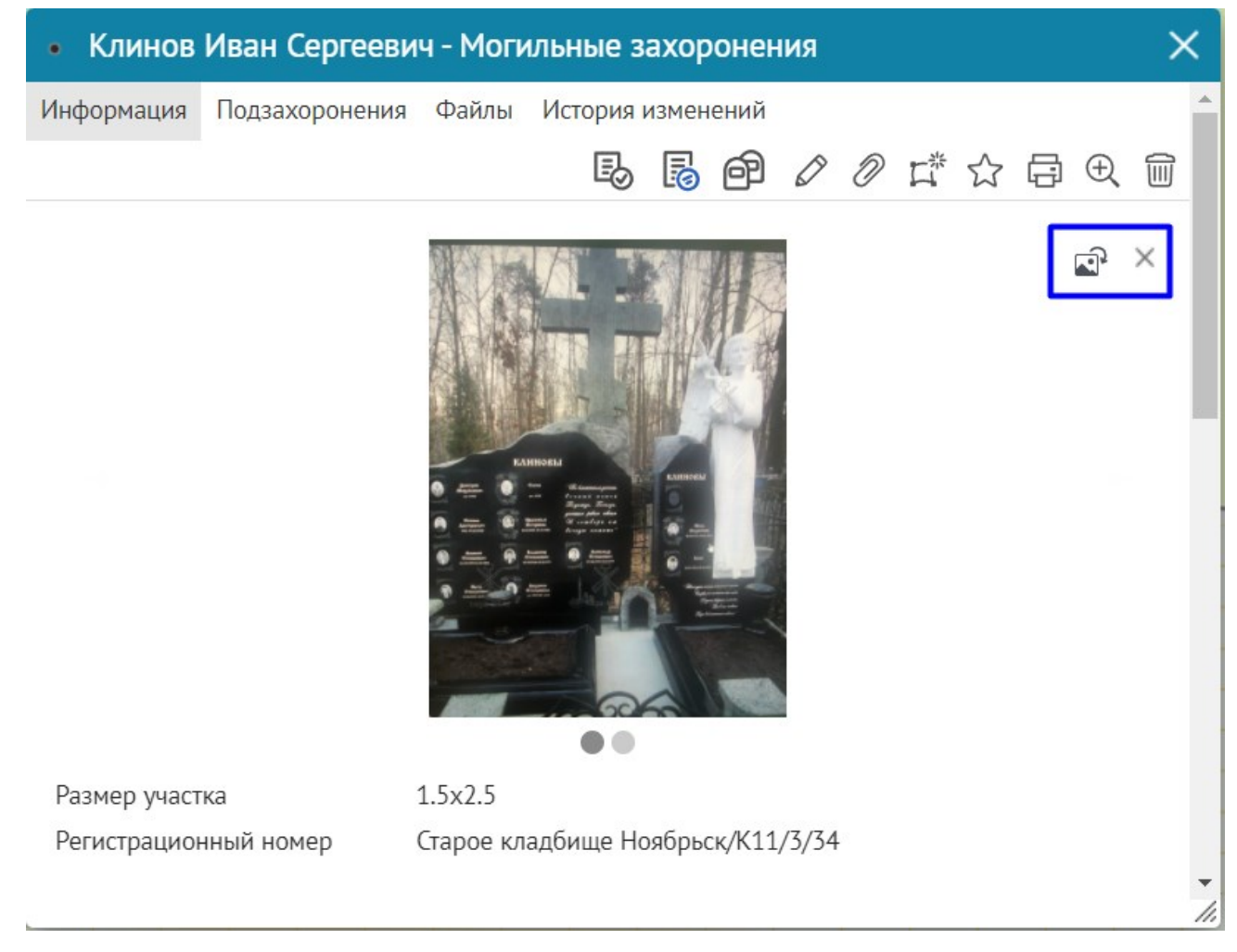

Рис. 49 Просмотр, поворот, удаление фотографий

#### Регистрация подзахоронения

Чтобы оформить подзахоронение (второе и последующие захоронения на одном участке земли), откройте карточку основного захоронения, к которому регистрируется подзахоронение, и нажмите кнопку «Создание подзахоронения» (Рис. 50). Ввод данных при регистрации подзахоронения производится так же как и для основного захоронения.

| • Голованов Алексей Ив    | анович - Могильные захоронения     | ×   |
|---------------------------|------------------------------------|-----|
| Информация Подзахоронения | История изменений                  | -   |
|                           |                                    | 1   |
| Размер участка            | Создание подзахоронения 1.5х2.5    |     |
| Регистрационный номер     | Старое кладбище Ноябрьск/К11/14/30 |     |
| Ответственный             |                                    |     |
| Ф.И.О ответственного      | Голованов Иван Алексеевич          | - 1 |
| Вид документа             | Паспорт                            |     |
| Серия документа           | 0000                               |     |
| Номер документа           | 222333                             |     |
| Кем выдан                 | Отделом УФМС г. Салехарда          |     |
| Дата выдачи               | 15.02.2008                         |     |
| Адрес                     | Советская 12                       |     |
| Телефон                   | +7900123456789                     |     |
| Усопший                   |                                    |     |
| Ф.И.О усопшего            | Голованов Алексей Иванович         | -   |

Рис. 50 Создание подзахоронения

Местоположение подзахоронения устанавливается автоматически в ту же точку, где располагается основное захоронение. Чтобы посмотреть все объекты, находящиеся в этом месте, нажмите «Показать все объекты» (Рис. 51).

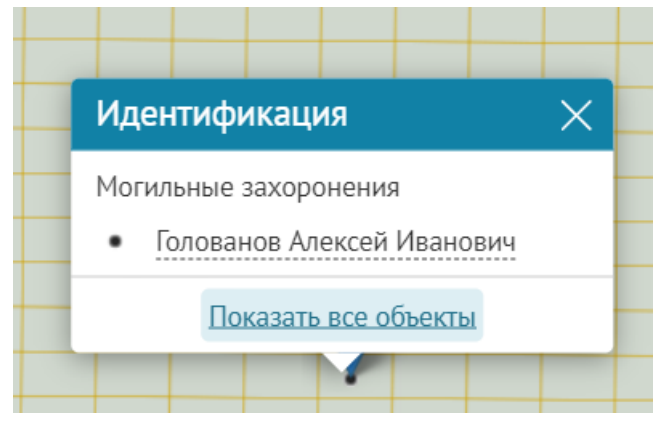

Рис. 51 Просмотр объектов, находящихся в одном месте

Местоположение подзахоронения можно изменить, воспользовавшись инструментом «Задать геометрию» (Рис. 52).

| 🔶 🔹 Голованова Анна      | Петровна - Могильные захоронения           | < |  |  |  |  |  |
|--------------------------|--------------------------------------------|---|--|--|--|--|--|
| Информация Подзахоронени | я История изменений                        | 1 |  |  |  |  |  |
|                          | <b>B B A</b> ∕ ∕ <b>⊄</b> ☆ 尋 € ŵ          |   |  |  |  |  |  |
| Размер участка           | 1.5x2.5                                    |   |  |  |  |  |  |
| Регистрационный номер    | Старое кладбище Ноябрьск/К11/13/29         |   |  |  |  |  |  |
| Ответственный            |                                            |   |  |  |  |  |  |
| Ф.И.О ответственного     | Голованов Иван Алексеевич                  |   |  |  |  |  |  |
| Вид документа            | Паспорт                                    |   |  |  |  |  |  |
| Серия документа          | 0000                                       |   |  |  |  |  |  |
| Номер документа          | 111222                                     |   |  |  |  |  |  |
| Кем выдан                | Отделом УФМС Центрального района           |   |  |  |  |  |  |
| Дата выдачи              | 18.04.2002                                 |   |  |  |  |  |  |
| Усопший                  |                                            |   |  |  |  |  |  |
| Ф.И.О усопшего           | Голованова Анна Петровна                   | - |  |  |  |  |  |
|                          | Сохранить Отменить                         |   |  |  |  |  |  |
|                          | Companino                                  | 1 |  |  |  |  |  |
|                          |                                            |   |  |  |  |  |  |
|                          |                                            |   |  |  |  |  |  |
|                          | Кликните на карту для расположения маркера |   |  |  |  |  |  |

Рис. 52 Изменение местоположения подзахоронения

#### Инвентаризация захоронений

При проведении первичной инвентаризации, в случае наличия книг регистрации захоронений, для сокращения времени натурного обследования можно выполнить ввод имеющихся первичных данных. Нажмите на кнопку «Создать инвентаризацию» (Рис. 53), укажите местоположение захоронения и введите данные по захоронению.

| 3                                       | С Поиск Q ()                                                                                                    | Карта захоронений (система Ритуал)                                                                                                    | dpirogova 📑             |
|-----------------------------------------|----------------------------------------------------------------------------------------------------|----------------------------------------------------------------------------------------------------|-------------------------|
|                                         | Слои карты : 🗙                                                                                                    |                                                                                                    | Захоронения в обработке |
|                                         | ▷ ☑ ∴ Хозяйственные объекты 13 >                                                                                                    | -                                                                                                    | Кварталы                |
| CØ                                      | ▶         ✓         •         Места общего пользования         9         >           ▶         ✓         •         Могильные захоронения         11760         >                                                                                                    |                                                                                                    | 🗸 Фильтры               |
| ##                                      | загсы 1>                                                                                                    |                                                                                                    | • Создать захоронение   |
| $\otimes$                               | <ul> <li>▶ ✓ ↑ Дороги</li> <li>№</li> <li>Сетка</li> <li>13 &gt;</li> <li>14120 &gt;</li> </ul>                                                                                                    |                                                                                                    |                         |
| E                                       | Строения 1 > ол                                                                                                    |                                                                                                    | Создать инвентаризацию  |
|                                         | <ul> <li>Колумбарии</li> <li>Кварталы</li> <li>Кварталы</li> <li>Кварталы</li> </ul>                                                                                                    | 17/47 - 11/47 - 19/48 - 20/46<br>17/46 - 18/46 - 19/47 - 70/46 - 21/49 - 22/50 - 21/51 - 24/51                                                                                                    |                         |
| * = = = = = = = = = = = = = = = = = = = | ✓ ☐ Кладбища 20 > 6                                                                                                    | 17/95 12/95 19/96 20/97 21/96 22/99 21/96 22/99 21/96 22/95 22/55 22/51 22/52 27/51 22/54 21/57 22/54 21/57 22/55 22/55 22/51 22/52 22/55 22/51 22/52 22/55 22/55                                                                                                    | 7                       |
| 4/31 5/3                                | 3 6,73 7,74 8,75 9,26 10,77 11,28 12,28 13,79 14,40 15,41 16,42<br>2 6,73 7,73 8,74 9,75 10,76 11,77 12,37 13,78 14,79 15,40 16,41                                                                                                    | $ \begin{array}{cccccccccccccccccccccccccccccccccccc$                                                                                                    |                         |
| -4/30 - 5/3<br>-4/29 - 5/3              | 1 6/71 7/72 8/73 9/74 10/75 11/76 12/76 12/77 14/78 15/79 16.40<br>0 6/70 7/71 8/72 9/73 10/74 11/75 12/75 13/76 14/77 15/78 16/79                                                                                                    | -1740 - 1840 - 1842 - 2840 - 2144 - 2145 - 2146 - 2446 - 2547 - 2646 - 2746 - 2746 - 27567 - 2855 - 2855 -                                                                                                    | /                       |
| 4/28 5/2                                | 9 6/29 7/20 8/21 9/22 10/23 11/24 12/26 12/25 14/26 15/27 16/28<br>9 6/29 7/29 8/20 9/21 10/22 11/23 12/23 12/24 14/25 15/26 16/27                                                                                                    | -17/19 -18/29 -19/40 -28/41 -21/42 -22/43 -22/44 -24/44 -28/45 -28/46 -27/47 -28/46 -28/49 -38/50 -11/59 -12/51 -13/52                                                                                                    |                         |
| 4/26 5/2<br>4/25 5/2                    | 7 6,77 7,78 8,29 9,20 10,31 11,72 12,32 13,33 14,34 15,35 16,36 6,76 7,77 8,28 9,29 10,30 11,71 12,31 13,32 14,33 15,34 16,35                                                                                                    | $ \begin{array}{c} 17/17 \\ -18/17 \\ -18/18 \\ -19/18 \\ -19/18 \\ -19/18 \\ -19/18 \\ -10/18 \\ -10/1$ |                         |
| 4/24 5/2                                | 6/25 7/26 8/27 9/28 10/29 11/20 12/20 13/31 14/32 15/33 16/34<br>6/24 7/25 8/26 9/27 10/28 11/29 12/29 13/30 14/31 15/32 18/31                                                                                                    | 1775 -1875 -1976 -2017 -1778 -2279 -2276 -2440 -440 -2541 -2642 -2743 -2844 -2645 -5046 -5046 -2046 -2                                                                                                    |                         |
| 4/22 5/2                                | 4/23         7/24         6/25         9/26         10/27         11/28         12/28         13/29         14/30         15/31         16/32           6/22         7/23         6/24         9/25         10/26         11/27         12/27         13/28         14/29         15/30         16/31 | - 17/3 - 16/3 - 19/4 - 20/5 - 21/6 - 22/7 - 21/6 - 20/9 - 25/9 - 26/6 - 27/4 - 29/4 - 29/4 - 20/4 - 11/4 - 20/6 -<br>- 17/2 - 16/2 - 19/3 - 20/4 - 11/5 - 27/6 - 27/9 - 20/9 - 20/9 - 20/9 - 20/9 - 20/9 - 20/9 - 20/9 - 20/9 - 20/9                                                                                                    |                         |
| 4/20 5/2                                | 6/21 7/22 8/23 9/24 10/25 11/26 12/26 13/27 14/28 15/29 16/20<br>9/20 7/21 8/22 9/23 10/24 11/25 12/25 13/26 14/27 15/28 16/29                                                                                                    | 1/11 14(11-19/12-20/13-21/14-22/5-21/96-24/96-25/17-26/98-27/79-28/98-27/79-28/140-28/14)-38/14(-38/14)-32/41                                                                                                    |                         |
| 4/18 5/19<br>4/175 A                    | 6/19 7/20 6/21 9/22 10/23 11/24 12/24 13/25 14/26 15/27 16/28                                                                                                    | 1779 - 1829 - 1970 - 28701 - 21/22 - 22/32 - 22/34 - 24/34 - 25/35 - 26/36 - 27/37 - 26/38 - 26/39 - 30/36 - 31/46 - 32/41                                                                                                    |                         |
|                                         | 6(17 7/18 6/19 9/20 10/21 11/22 11/22 11/22 14/24 15/25 18/26                                                                                                    | 17/17 18/28 18/28 28/29 21/18 28/29 21/18 28/29 21/18 28/13 28/13                                                                                                    |                         |
|                                         | 4/15 - 7/16 - 6/17 - 9/18 - 10/19 - 11/20 - 12/20 - 13/21 - 14/23 - 15/24 - 16/25<br>- 6/15 - 7/16 - 6/17 - 9/18 - 10/19 - 11/20 - 12/20 - 13/21 - 14/22 - 15/23 - 16/24                                                                                                    | 1/7.6 18.6 19.1 19.1 19.1 19.1 19.1 19.1 19.1 19                                                                                                    |                         |
| 4/12                                    |                                                                                                    | 1/1/4 18/24 18/17 18/17 18/17 18/17 12/17 12/28 12/27 12/28 12/27 12/28 12/27 12/28 12/27 12/28 12/27 12/28 12/27 12/28 12/27 12/28 12/27 12/28 12/28                                                                                                    |                         |

Рис. 53 Создание захоронений по книгам регистрации

Если местоположение захоронений неизвестно, можно располагать их в произвольном месте, например, создать абстрактный квартал с названием «Инвентаризация». А в ходе проведения натурного обследования с помощью мобильного приложения устанавливать местоположение и актуальное состояние каждого захоронения. Подробнее см. раздел Инвентаризация захоронений.

# Отчетные формы

# Текущее состояние кладбища

Для формирования отчета о текущем состоянии кладбища откройте карточку кладбища и запустите инструмент формирования отчета (Рис. 54). Вид отчета представлен на Рис. 55.

| 🔶 🔲 Ста                    | рое кладбище   |                          |   |       |        | ×     |          |
|----------------------------|----------------|--------------------------|---|-------|--------|-------|----------|
| Информация                 | Инфраструктура | История изменений        | Ē | Ø     |        | Ð     | 1        |
| Название                   |                | Старое кладбище Ноябрьск | T | екуще | е сост | ояние | кладбища |
| Площадь                    |                | 62 837.1 кв. м           |   |       |        |       |          |
| Средняя пло<br>захоронения | цадь участка   | 3.75 кв. м               |   |       |        |       |          |
| Захоронений                | і в день       | 3                        |   |       |        |       |          |
|                            |                |                          |   |       |        |       |          |
|                            |                |                          |   |       |        |       |          |
|                            |                |                          |   |       |        |       |          |
|                            |                |                          |   |       |        |       |          |
|                            |                |                          |   |       |        |       |          |
|                            |                |                          |   |       |        |       |          |
|                            |                |                          |   |       |        |       |          |
|                            |                |                          |   |       |        |       |          |
|                            |                |                          |   |       |        |       |          |
|                            |                |                          |   |       |        |       |          |
|                            |                |                          |   |       |        | _     | 11.      |

Рис. 54 Формирование отчета «Текущее состояние кладбища»

# ТЕКУЩЕЕ СОСТОЯНИЕ КЛАДБИЩА

# Общая информация

| Название:             | Старое кладбище Ноябрьск |
|-----------------------|--------------------------|
| Площадь:              | 62837.1 кв.м.            |
| Количество кварталов: | 12                       |
| Площадь кварталов:    | 55713.92 кв.м.           |
| Свободная площадь:    | 12086.42 кв.м.           |

# Перспективное состояние

| KB.M.                |
|----------------------|
|                      |
|                      |
| а 11 месяцев 14 дней |
|                      |

# Захоронения

| Всего захоронений:          | 11757 |
|-----------------------------|-------|
| Первичных захоронений:      | 11756 |
| Подзахоронений:             | 1     |
| Захоронения участников ВОВ: | 102   |
| Бесхозные захоронения:      | 527   |

# Объекты инфраструктуры

| Строения                 |    |
|--------------------------|----|
| Административные здания: | 0  |
| Хозяйственные здания:    | 1  |
| Торговые павильоны:      | 0  |
| Всего:                   | 1  |
| Места общего пользования |    |
| Беседки:                 | 1  |
| Места отдыха:            | 5  |
| Ротонды:                 | 0  |
| Туалеты:                 | 1  |
| Интерактивные доски:     | 2  |
| Bcero:                   | 9  |
| Хозяйственные объекты    |    |
| Мусорные баки:           | 10 |
| Емкости с водой:         | 1  |
| Пункты выдачи инвентаря: | 1  |
| Прочее:                  | 1  |
| Bcero:                   | 13 |

Рис. 55 Вид отчета «Текущее состояние кладбища»

#### Книга регистрации захоронений

Для формирования отчета «Книга регистрации захоронений» нажмите на кнопку «Книга регистрации захоронений», выберите кладбище и укажите период, запустите инструмент формирования отчета (Рис. 56). В отчет попадут все захоронения на выбранном кладбище, созданные в системе в указанный период. Вид отчета представлен на Рис. 57.

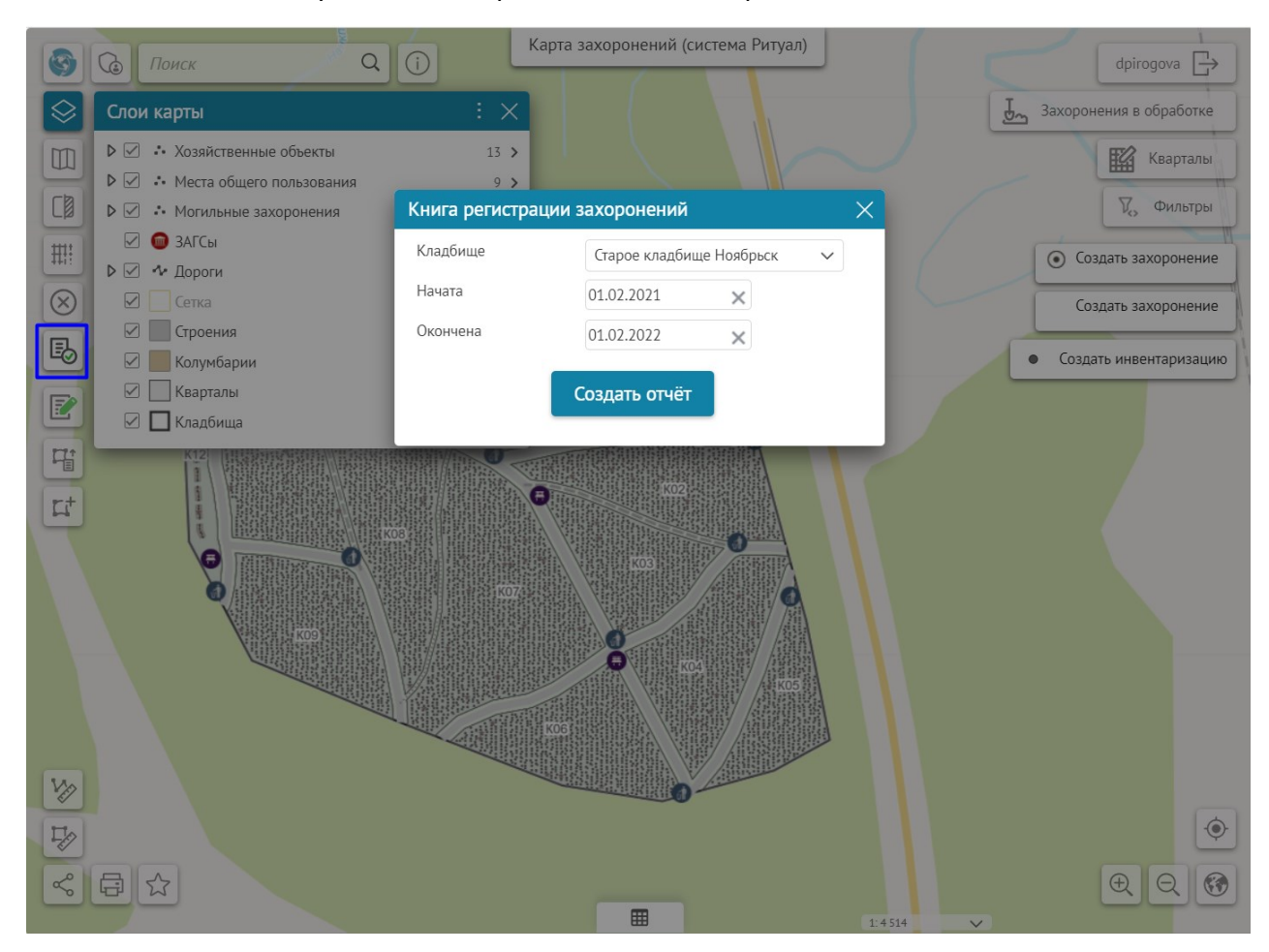

Рис. 56 Формирование отчета «Книга регистрации захоронений»

| 1<br>2 K<br>3 C1<br>4 Ha<br>5 2 0 | (НИ<br>таро<br>Іачат<br>фев  | ИГА РЕГИС<br>ре кладбище   | ТРАЦИИ ЗАХОРОНЕ                    |                     |             |                                                |                                         |                        |                                 |                                          |                    |                                              |                                                                     |                          |                                                                                                    |
|-----------------------------------|------------------------------|----------------------------|------------------------------------|---------------------|-------------|------------------------------------------------|-----------------------------------------|------------------------|---------------------------------|------------------------------------------|--------------------|----------------------------------------------|---------------------------------------------------------------------|--------------------------|----------------------------------------------------------------------------------------------------|
| 2 K<br>3 C1<br>4 Ha<br>5 2 0      | (НИ<br>таро<br>Іачат<br>феві | ИГА РЕГИС<br>ре кладбище   | СТРАЦИИ ЗАХОРОНЕІ                  |                     |             |                                                |                                         |                        |                                 |                                          |                    |                                              |                                                                     |                          |                                                                                                    |
| 3 Ci<br>4 Hi<br>5 2 c             | таро<br>Іачат<br>фев         | ое кладбище                |                                    |                     |             |                                                |                                         |                        |                                 |                                          |                    |                                              |                                                                     |                          |                                                                                                    |
| 4 H                               | ачат<br>фев                  |                            | Ноябрьск                           |                     |             |                                                |                                         |                        |                                 |                                          |                    |                                              |                                                                     |                          |                                                                                                    |
| 5 2                               | фев                          | та                         |                                    |                     |             |                                                |                                         |                        |                                 |                                          |                    |                                              |                                                                     |                          |                                                                                                    |
| 6 0.                              |                              | раля 2012 г.               |                                    |                     |             |                                                |                                         |                        |                                 |                                          |                    |                                              |                                                                     |                          |                                                                                                    |
| 7 21                              | KOH                          | чена                       |                                    |                     |             |                                                |                                         |                        |                                 |                                          |                    |                                              |                                                                     |                          |                                                                                                    |
| / 23                              | 5 φe                         | враля 2022 г               |                                    |                     |             |                                                |                                         |                        |                                 |                                          |                    |                                              |                                                                     |                          |                                                                                                    |
| a<br>vit<br>nj                    | Nº<br>i∕n                    | Дата<br>внесения<br>записи | Фамилия, имя, отчество<br>умершего | Возраст<br>умершего | Дата смерти | Номер<br>свидетельства<br>о смерти из<br>ЗАГСа | Каким ЗАГСом<br>выдано<br>свидетельство | Документ о<br>кремации | Дата<br>документа<br>о кремации | Регистраци<br>онный<br>номер<br>кремации | Дата<br>погребения | Регистрацион<br>ный номер<br>могилы          | Размер<br>отведенног<br>о участка<br>земли для<br>погребения<br>(м) | Фамилия землекопа        | Фамилия, имя, отчество и<br>адрес лица, взявшего на<br>себя обязанность<br>осуществить погребение<br>умершего |
| 10                                | 1                            | 2                          | 3                                  | 4                   | 5           | 6                                              | 7                                       | 8                      | 9                               | 10                                       | 11                 | 12                                           | 13                                                                  | 14                       | 15                                                                                                    |
| 11                                | 1                            | 03.02.2012                 | Бабарыкин Владимир<br>Васильевич   | 85                  | 31.01.2012  | 70 HO 891085                                   | ЗАГС<br>г.Ноябрьск                      |                        |                                 |                                          | 03.02.2012         | Старое<br>кладбище<br>Ноябрьск/КО7<br>/13/2  | 1.5x2.5                                                             | Склепин Иван Харитонович | Марков Семён<br>Владимирович                                                                                  |
| 12                                | 2                            | 04.02.2012                 | Бондаренко Ксения<br>Ильинична     | 73                  | 01.02.2012  | 70 HO 683656                                   | ЗАГС<br>г.Ноябрьск                      |                        |                                 |                                          | 04.02.2012         | Старое<br>кладбище<br>Ноябрьск/КОб<br>/33/39 | 1.5x2.5                                                             | Склепин Иван Харитонович | Сүрнин Владимир<br>Сергеевич                                                                                  |
| :                                 | 3                            | 04.02.2012                 | Круглова Мавра Фроловна            | 52                  | 01.02.2012  | 70 HO 231654                                   | ЗАГС<br>г.Ноябрьск                      |                        |                                 |                                          | 04.02.2012         | Старое<br>кладбище<br>Ноябрьск/КО9<br>/1/2   | 1.5x2.5                                                             | Склепин Иван Харитонович | Марков Семён<br>Владимирович                                                                                  |
| 14                                | 4                            | 04.02.2012                 | Дериш Николай Георгиевич           | 78                  | 01.02.2012  | 70 HO 405374                                   | ЗАГС<br>г.Ноябрьск                      |                        |                                 |                                          | 04.02.2012         | Старое<br>кладбище<br>Ноябрьск/КО9<br>/23/42 | 1.5x2.5                                                             | Склепин Иван Харитонович | Поляков Михаил<br>Аркадьевич                                                                                  |

Рис. 57 Вид отчета «Книга регистрации захоронений»

#### Инвентаризационная опись

Для формирования отчета «Инвентаризационная опись» нажмите на кнопку «Инвентаризационная опись», выберите кладбище и укажите период, запустите инструмент формирования отчета (Рис. 58). В отчет попадут захоронения на выбранном кладбище, прошедшие инвентаризацию в указанный период. Вид отчета представлен на Рис. 59.

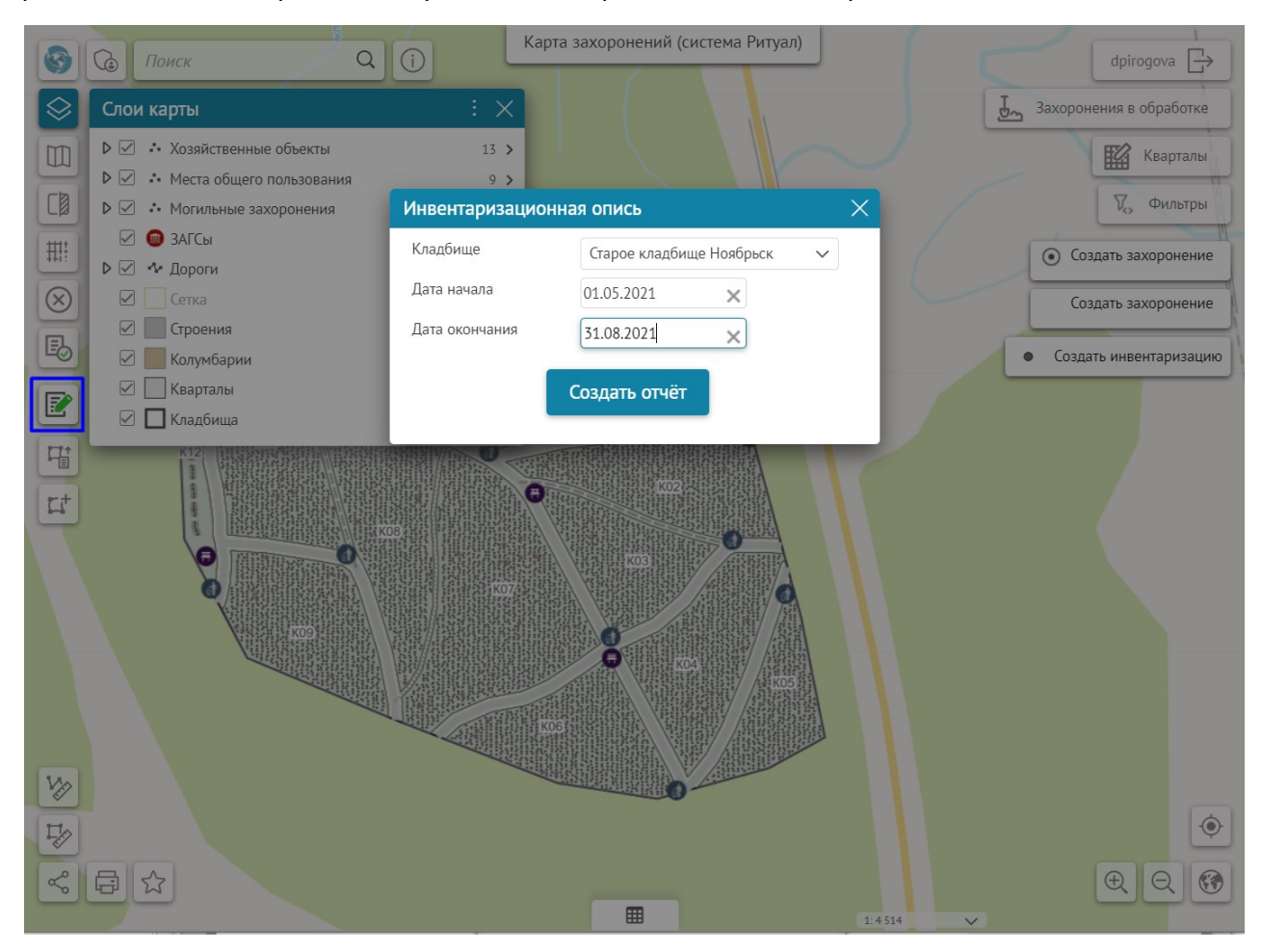

Рис. 58 Формирование отчета «Инвентаризационная опись»

|    | A    | В     | С                            | D                         | E             | F           | G           | Н             |            |  |
|----|------|-------|------------------------------|---------------------------|---------------|-------------|-------------|---------------|------------|--|
| 1  |      | Инве  | ентаризационная опись з      | ахоронений на кладбище    |               |             |             |               |            |  |
| 2  |      | Стар  | ое кладбище Ноябрьск         |                           |               |             |             |               |            |  |
| 3  |      | (наим | енование кладбища, место его | расположения, площадь)    |               |             |             |               |            |  |
| 4  |      |       |                              |                           |               |             |             |               |            |  |
| 5  |      | Итого | о по описи захоронений       |                           | 1080          |             |             |               |            |  |
| 6  |      | Внес  | ено данных по захоронени:    | MF                        | 80            |             |             |               |            |  |
| 7  |      | Пров  | ерено захоронений            |                           | 1000          |             |             |               |            |  |
| 8  |      | Обсл  | едовано кварталов            |                           | 4             |             |             |               |            |  |
| 9  |      |       |                              |                           |               |             |             |               |            |  |
|    |      | N≘    | Регистрационный номер        |                           | _             | _           | Состояние   | Захоронение   |            |  |
| 10 |      | п/п   | могилы                       | ФИО умершего              | Дата рождения | Дата смерти | захоронения | участника ВОВ | Примечание |  |
| 11 |      | 1     | 2                            | 3                         | 4             | 5           | 6           | 7             | 8          |  |
|    |      |       | Старое кладбище              | Красницкий Сергей         | 10.10.1010    | 17 00 1071  | N           |               |            |  |
| 12 |      | 1     | Ноябрьск/К08/19/44           | Владимирович              | 13.10.1912    | 17.09.1971  | Ухожено     | Нет           |            |  |
|    |      | 2     | Старое кладбище              | Шишигин Виктор            | 26 42 4024    | 22.40.4054  |             |               |            |  |
| 13 |      | 2     | Ноябрьск/К11/4/2             | Максимович                | 26.12.1924    | 23.10.1961  | Бесхозное   | нет           |            |  |
|    |      | 2     | Старое кладбище              | Буглак Дарья              | 02.04.4024    | 05 40 4065  |             |               |            |  |
| 14 |      | 3     | Ноябрьск/К04/9/13            | Александровна             | 03.04.1924    | 05.10.1965  | не ухожено  | нет           |            |  |
|    |      |       | Старое кладбище              | T                         | 45.05.4000    | 11.05.1095  | Numerica    |               |            |  |
| 15 |      | 4     | Ноябрьск/К08/19/48           | гарасов галина васильевна | 15.06.1938    | 11.06.1986  | ухожено     | Hei           |            |  |
|    |      |       | Старое кладбище              | Следевская Нина           | 01 04 1020    | 21.00.1000  | Ferrer      | 11            |            |  |
| 16 |      | Э     | Ноябрьск/К11/6/1             | Анатольевна               | 01.04.1930    | 31.08.1969  | Бесхозное   | Hei           |            |  |
|    |      | 6     | Старое кладбище              | <b>F</b>                  | 26.07.1021    | 14 05 1070  | \/          | 11            |            |  |
| 17 |      | 0     | Ноябрьск/К04/9/6             | волдырев иван Григорьевич | 26.07.1921    | 14.05.1972  | Ухожено     | Her           |            |  |
|    |      | 7     | Старое кладбище              | Щербаков Тимофей          | 26 12 1090    | 17 08 1002  | Vyowouo     | Her           |            |  |
| 18 |      |       | Ноябрьск/К08/19/45           | Васильевич                | 20.12.1989    | 17.08.1995  | ухожено     | Нет           |            |  |
|    |      | 0     | Старое кладбище              | Коченева Анастасия        | 12.06.1059    | 16 12 1000  | Hermowerie  | ller          |            |  |
| 19 |      | 8     | Ноябрьск/К11/5/2             | Степановна                | 12.00.1958    | 10.12.1999  | пе ухожено  | Her           |            |  |
|    |      | 0     | Старое кладбище              | Коченев Геннадий          | 22.05.1022    | 21 12 1000  | Vyowaua     | ller          |            |  |
| 20 | 20 9 |       | Ноябрьск/К11/4/1             | Николаевич                | 25.00.1932    | 21.15.1888  | ухожено     | ner           |            |  |

Рис. 59 Вид отчета «Инвентаризационная опись»

# Руководство пользователя мобильного приложения

### Начало работы

Скачайте и установите мобильное приложение CoGIS mobile. Для получения доступа администратора необходимо перейти в «Меню» и авторизоваться в системе.

Мобильное приложение содержит две карты: «Инвентаризация захоронений» и «Схема кладбища». Перед началом работы в зависимости от вашей задачи скачайте соответствующую карту. Для этого убедитесь, что ваше устройство подключено к интернету, откройте мобильное приложение, скачайте карту кладбища и откройте ее (Важно!), чтобы в дальнейшем с ней можно было работать независимо от наличия интернета (Рис. 60).

| INTS RUS LTE | 04:04                | 🕫 🖉 23 % 💽  |
|--------------|----------------------|-------------|
| 🗸 Назад 🛛 🤇  | Система Ритуа        | ал \Xi      |
| Q            |                      | Отменить    |
| Инвензахор   | нтаризация<br>онений | G :         |
| Схема        | а кладбища           | <b>\$</b> : |
|              |                      |             |
|              |                      |             |
|              |                      |             |
|              |                      |             |
|              | ☆――<br>☆ ――<br>☆ ――  |             |

Рис. 60 Скачивание карты

# Добавление фотографий

Для добавления фотографии выберите захоронение, перейдите в режим редактирования, нажмите на кнопку «Добавить фотографию», как показано на Рис. 64, сохраните изменения.

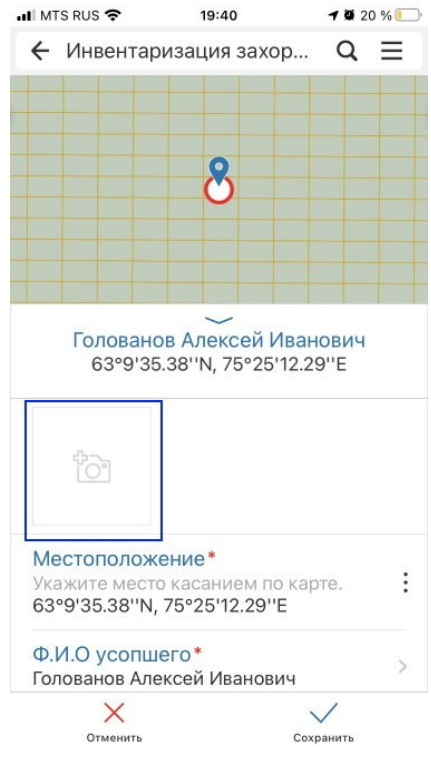

Рис. 61 Добавление фотографии

# Создание карты кладбища

Откройте карту «Схема кладбища». Чтобы создать границы кладбища, кварталов, дороги или объекты инфраструктуры, нажмите кнопку «Создание объекта» (Рис. 62), выберите слой, в котором планируется создать объект, на карте появится первая точка (Рис. 63).

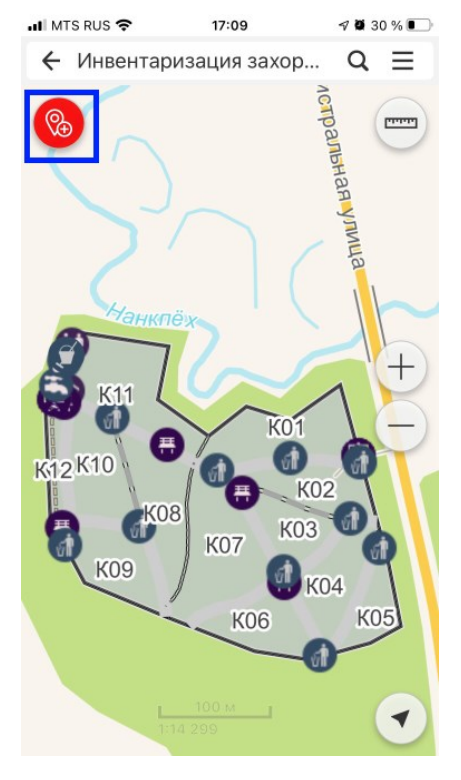

Рис. 62 Создание объектов

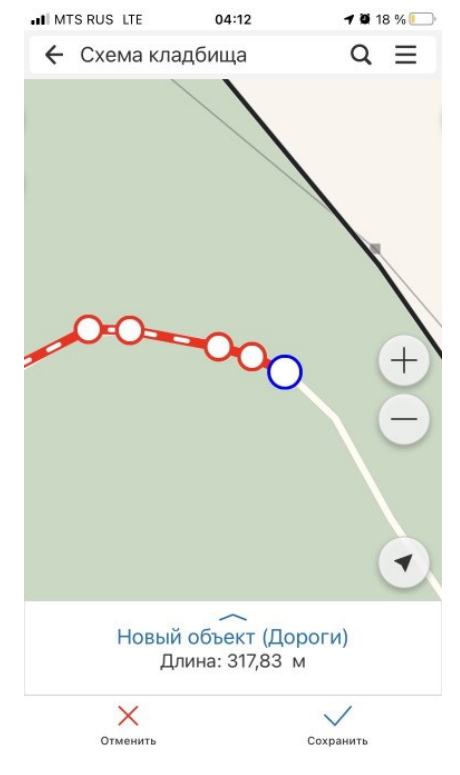

Рис. 63 Задание геометрии объекта

Местоположение точки можно скорректировать, перетащив ее в нужное место, или установить по GPS, нажав на кнопку «Мое местоположение». Чтобы добавить следующую точку, коснитесь карты или дойдите до нужного места и нажмите на кнопку «Мое местоположение». После завершения создания геометрии объекта заполните атрибуты и нажмите «Сохранить».

#### Ввод данных по захоронениям

# Добавление фотографий

Для добавления фотографии выберите захоронение, перейдите в режим редактирования, нажмите на кнопку «Добавить фотографию», как показано на Рис. 64, сохраните изменения.

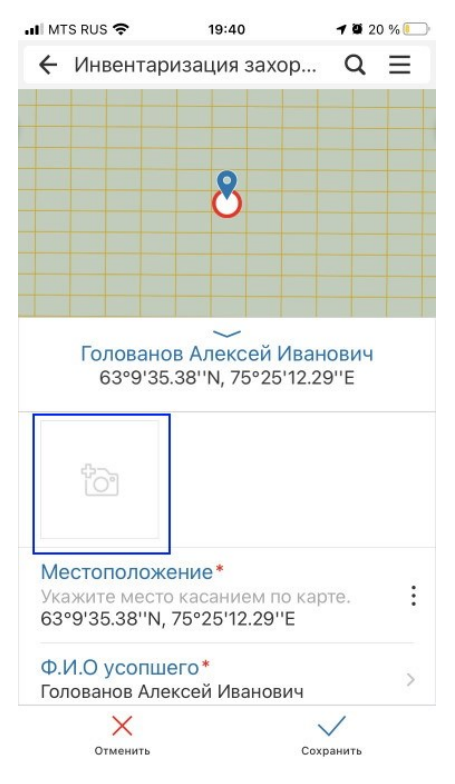

Рис. 64 Добавление фотографии

#### Регистрация текущих захоронений

Откройте карту «Инвентаризация захоронений». Чтобы просмотреть список захоронений, у которых не задано местоположение (захоронения без геометрии), откройте «Меню» и нажмите «Захоронения без геометрии» (Рис. 65).

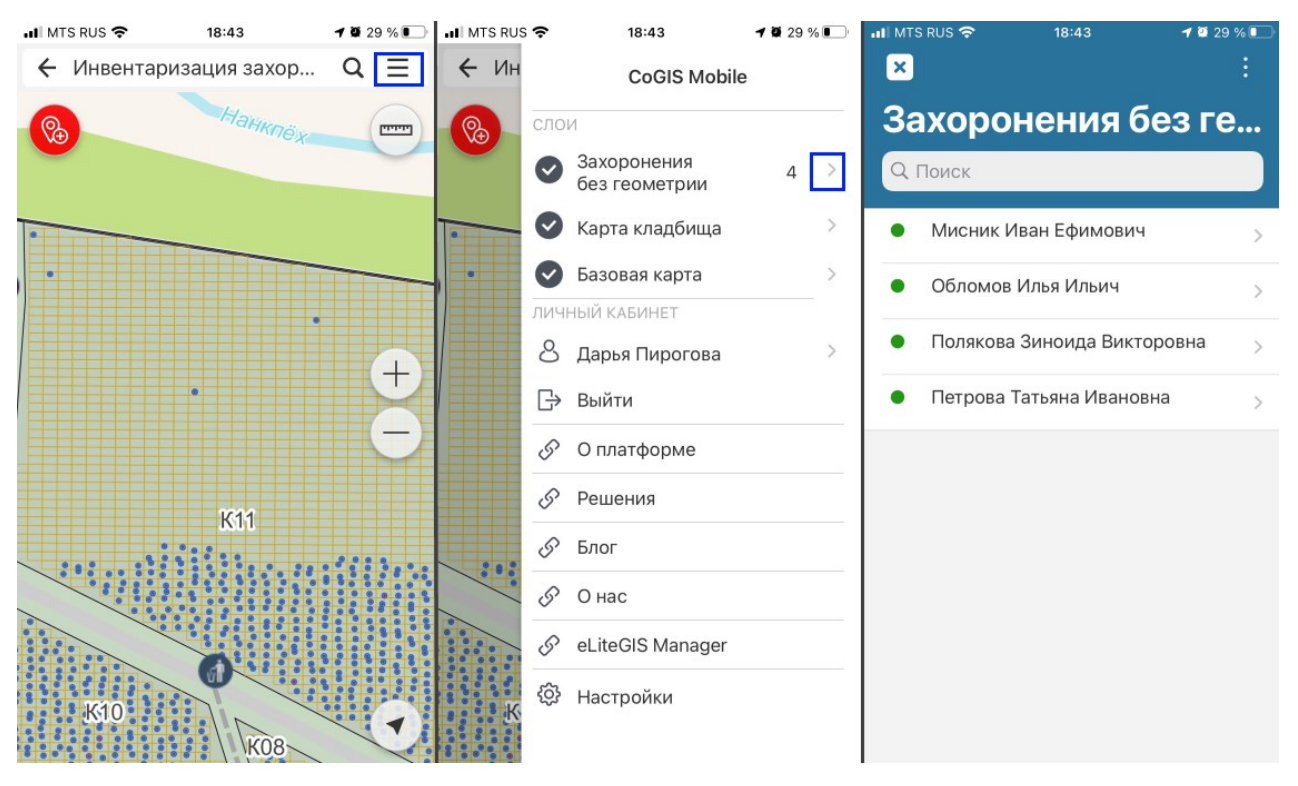

Рис. 65 Захоронения без геометрии

Выберите нужное захоронение и нажмите кнопку «Редактировать» (Рис. 66). Установите нужное местоположение, кликнув по карте или нажав на кнопку «Мое местоположение», сохраните изменения. Также можно скорректировать местоположение любого захоронения по факту. Для этого найдите нужное захоронение в строке поиска или на карте и нажмите кнопку «Редактировать».

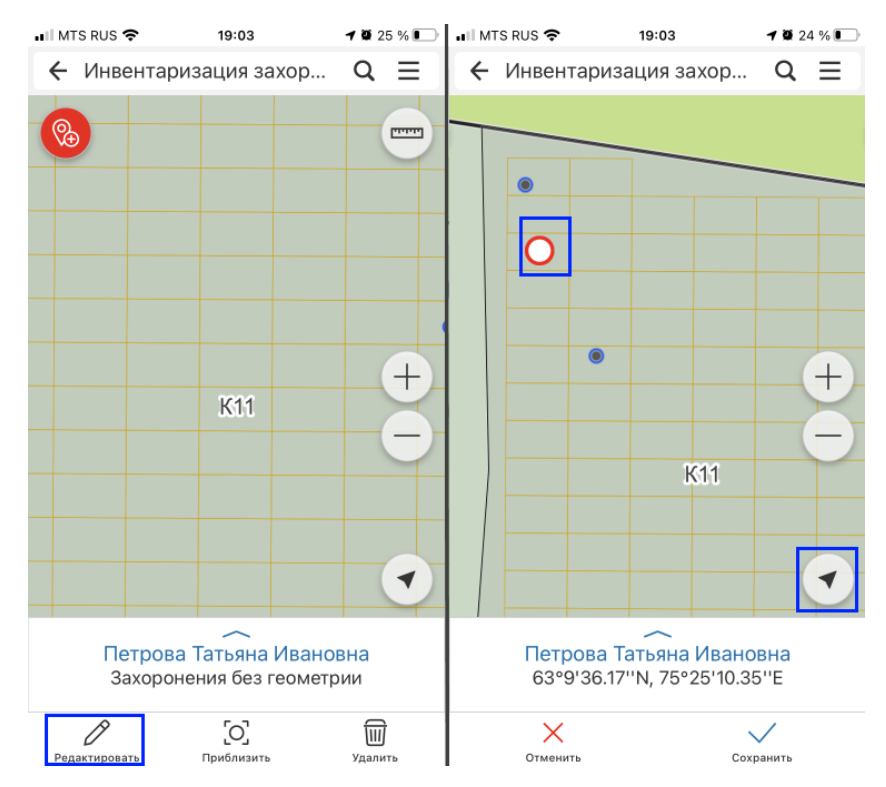

Рис. 66 Редактирование объекта

#### Инвентаризация захоронений

Инвентаризация может быть первичная и повторная. В первом случае в системе нет данных о захоронениях, и надо их внести. Во втором случае в системе есть данные о захоронениях, и надо их проверить.

#### Первичная инвентаризация

Для ввода данных по захоронениям на месте нажмите на кнопку «Создать объект», установите местоположение, нажав на кнопку «Мое местоположение» (Рис. 67), введите данные о захоронении, указанные на памятнике, сохраните объект.

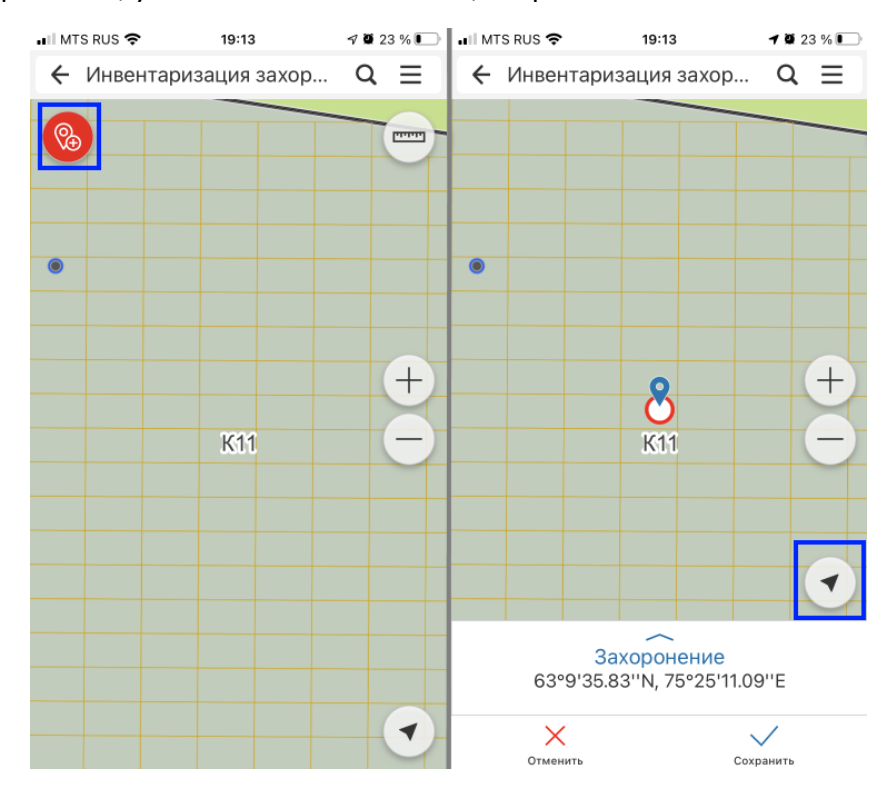

Рис. 67 Создание захоронения

Если на участке есть подзахоронения, сначала создайте основное захоронение (обычно это более раннее захоронение). После создания основного захоронения данные о подзахоронениях следует вносить через кнопку «Подзахоронение». В этом случае не потребуется устанавливать местоположение, оно будет совпадать с местоположением основного захоронения (Рис. 68).

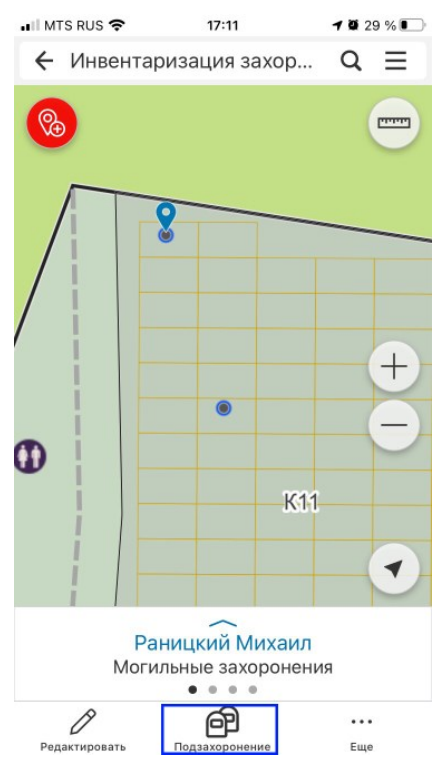

Рис. 68 Создание подзахоронения

#### Повторная инвентаризация

Для проверки данных на месте откройте карточку захоронения, сверьте данные, нажмите «Редактировать», скорректируйте данные при необходимости, установите актуальное «Состояние захоронения», сохраните изменения. Для того, чтобы захоронение было помечено как «Проверенное», важно переходить в режим редактирования и сохранять объект, даже если не было изменений. Проверенные захоронения отображаются на карте зеленым символом (Рис. 69).

| .Ⅱ MTS RUS 🗢 19:29                             | <b>1</b> 8 22 % | 📲 MTS RUS 🗢                        | 19:30                 | 🕫 🛱 21 % 💽 | 🖬 MTS RUS 🗢 | 19:30          | 7 9 21 % 💽 |
|------------------------------------------------|-----------------|------------------------------------|-----------------------|------------|-------------|----------------|------------|
| 🗲 Инвентаризация захор                         | ຊ               | Головано                           | рв Алексей Ива        | анович     | 🔶 Инвента   | аризация захор | Q ≡        |
|                                                |                 | 63°9'35                            | .38"N, 75°25'12       | .29"E      |             |                |            |
|                                                |                 | 63°9'35.38''N,                     | 75°25'12.29''E        | apre.      |             |                | $\sim$     |
|                                                |                 | Ф.И.О усопше<br>Голованов Але      | его*<br>ксей Иванович | >          |             |                |            |
| <b>2</b>                                       |                 | Дата рожден<br>02.02.1945          | ия                    | >          |             |                |            |
| K11                                            | ÷               | Дата смерти<br>21.02.2021          |                       | >          |             |                | ÷          |
|                                                | $-\Theta$       | <b>Пол</b><br>Укажите значе        | ение                  | >          |             | K11            |            |
|                                                |                 | Состояние за<br>Ухожено            | ахоронения*           | >          |             |                |            |
|                                                |                 | <b>Примечание</b><br>Укажите значе | ение                  | >          |             |                |            |
| Голованов Алексей Иван<br>Могильные захоронени | ович<br>я       | Захоронение<br>Нет                 | е участника ВС        | )B >       |             |                |            |
| Редактировать Подзахоронение                   | •••<br>Еще      | Отменить                           | c                     | сохранить  |             |                |            |

Рис. 69 Инвентаризация захоронений

Если на карте нет захоронения, а по факту оно есть, введите ФИО усопшего в поисковой строке. Если с таким ФИО есть захоронения, сверьте годы жизни и при совпадении данных установите верное местоположение захоронения. Если данных о захоронении нет в системе, создайте захоронение (см. раздел <u>Первичная инвентаризация</u>).

Если захоронение указано на карте, но на месте не обнаружено, установите состояние захоронения как «Не обнаружено» (удалять объект не следует).